# 1.1 Web Impacts

## 1.1.1 Create Person Page

The Create Person page will allow an authorized user to create an ACG recipient. The Create Person page will default the Citizenship field to blank.

| 🗿 COD Online - Microsoft Internet Explorer                     |                                   |                                   |   |               |
|----------------------------------------------------------------|-----------------------------------|-----------------------------------|---|---------------|
| <u>File Edit View Favorites Tools H</u> elp                    |                                   |                                   |   | <u></u>       |
| 🚱 Back 🝷 🕥 🐇 😰 🏠 🔎 Search 👷 Far                                | vorites 🚱 🔗 🎍 📃                   | i 🗔 🌬 🐒 🇱 🍕 🕌                     |   |               |
| Address a https://cod.qa.tsysecom.com/cod/PersonUpdatePage?mod | le=new                            |                                   |   | 🔽 🄁 Go        |
| U.S. DEPARTMENT OF EDUCATION<br>COMMON ORIGINATION & DISBU     | IRSEMENT                          | FED ERAL<br>STUDENTAID            |   | <u>^</u>      |
| Person School Batch Awar                                       | rd Services                       | User Program Admi                 | n |               |
| Create Person                                                  |                                   | 8 HELP                            |   |               |
| The fields marked with an a students data on this page.        | asterisk (*) are required. If cre | ating a PLUS Award Loan enter the |   |               |
| Common Record Inform                                           | nation                            |                                   |   |               |
| Batch ID                                                       | 2006-11-16T14:02:57.999           |                                   |   |               |
| *Attending Entity ID                                           | Entity ID Type COD                | Entity ID                         |   |               |
| Permanent Information                                          | I                                 |                                   |   |               |
| *Last Name                                                     |                                   |                                   |   |               |
| *First Name                                                    |                                   |                                   |   |               |
| Middle Initial                                                 |                                   |                                   |   |               |
| *Address Line 1                                                |                                   |                                   |   | _             |
| Address Line 2                                                 |                                   |                                   |   |               |
| Address Line 3                                                 |                                   |                                   |   |               |
| *City                                                          |                                   |                                   |   |               |
| County                                                         |                                   |                                   |   |               |
| *State/Province                                                |                                   | ~                                 |   |               |
| *Postal Code                                                   |                                   |                                   |   |               |
| Country                                                        | USA 🔽                             |                                   |   |               |
| *SSN                                                           |                                   |                                   |   |               |
| *Date Of Birth                                                 | November 💙 16                     | 2006 💌                            |   | ~             |
| E Done                                                         |                                   |                                   |   | Trusted sites |

Figure 1 Existing Create Person Page (Part I).

COD General Design RTS 906 - Academic Competitive Grant (ACG)

| COD Online - Microsoft Internet Explorer                             |                        |
|----------------------------------------------------------------------|------------------------|
| Eile Edit <u>V</u> iew F <u>a</u> vorites <u>T</u> ools <u>H</u> elp | 👷 🖉 🖓 👘 🖓 👘 🖓 👘 🖓 👘    |
| 🌀 Back 🝷 🐑 🖌 📓 🏠 🔎 Search 🌟 Favorites                                | 🚱 🔗 😓 🔜 🔜 🚱 🖏 🎎 🖓      |
| Address  thtps://cod.qa.tsysecom.com/cod/PersonUpdatePage?mode=new   | 👻 🄁 Go                 |
| Address Line 2                                                       |                        |
| Address Line 2                                                       |                        |
| Auress Line 3                                                        |                        |
| *City                                                                |                        |
| County                                                               |                        |
| *State/Province                                                      | ▼                      |
| *Postal Code                                                         |                        |
| Country                                                              | USA 💌                  |
| *SSN                                                                 |                        |
| *Date Of Birth                                                       | November v 16 v 2006 v |
| Telephone Number                                                     |                        |
| Email                                                                |                        |
| *Citizenship                                                         | US Citizen             |
| Local Information                                                    |                        |
| Address                                                              |                        |
|                                                                      |                        |
|                                                                      |                        |
| City                                                                 |                        |
| County                                                               |                        |
| State (Province                                                      |                        |
| State/Province                                                       |                        |
| Postal Code                                                          |                        |
| Country                                                              |                        |
|                                                                      | CREATE AWARD           |
|                                                                      |                        |
| E Done                                                               | 🔒 🔮 Trusted sites      |

Figure 2 Existing Create Person Page (Part II).

| 🚰 COD Online - Microsoft Internet Explorer                 |                                                                                                    | J× |
|------------------------------------------------------------|----------------------------------------------------------------------------------------------------|----|
| Eile Edit View Favorites Iools Help                        | ) • 💌 😰 🏠 🔎 🧙 🥴 🔗 - 😓 🖬 • 🛄 🛍                                                                                                    | 8  |
| Address 🖉 C:\cod\CreatePersonEnhanced.htm                  | ▼ →                                                                                                    | Go |
| U.S. DEPARTMENT OF EDUCATION<br>COMMON ORIGINATION & DISBU |                                                                                                    | •  |
| Person School Batch Awa                                    | ard Services User Program Admin                                                                                                    |    |
| Create Person                                              | Bhelp                                                                                                    |    |
| The fields marked with an<br>borrower or a Grad PLUS a     | ) asterisk (*) are required. If creating a PLUS award for a parent<br>award for a graduate student, enter the student's data on this page. |    |
| Common Record Infor                                        | rmation                                                                                                    |    |
| Batch ID                                                   | 2006-11-16T13:11:33.028                                                                                                    |    |
| Attending Entity ID                                        | Entity ID Type COD  Entity ID                                                                                                    |    |
| Permanent Information                                      | 10                                                                                                    |    |
| *Last Name                                                 |                                                                                                    |    |
| *First Name                                                |                                                                                                    |    |
| Middle Initial                                             |                                                                                                    |    |
| *Address Line 1                                            |                                                                                                    |    |
| Address Line 2                                             |                                                                                                    |    |
| Address Line 3                                             |                                                                                                    |    |
| *City                                                      |                                                                                                    |    |
| County                                                     |                                                                                                    |    |
| *State/Province                                            | <b>•</b>                                                                                                    |    |
| *Postal Code                                               |                                                                                                    |    |
| Country                                                    | USA 💌                                                                                                    |    |
| *SSN                                                       |                                                                                                    |    |
| *Date Of Birth                                             | November 💌 16 💌 2006 💌                                                                                                    |    |
| Telephone Number                                           |                                                                                                    |    |
| Email                                                      |                                                                                                    |    |
| *Citizenship                                               |                                                                                                    |    |
|                                                            |                                                                                                    | -  |
|                                                            | j j j j 🦉 My Computer                                                                                                    |    |

Figure 3 Enhanced Create Person Page (Part I).

| 🖉 COD Online - Microsoft Internet Explorer                                                                 | 1× |
|----------------------------------------------------------------------------------------------------|----|
| <u>Eile Edit V</u> iew F <u>a</u> vorites <u>T</u> ools <u>H</u> elp                                       | 7  |
| 🛛 🕞 Back 👻 🕤 💉 🔊 Search 🦙 Favorites 🤣 😒 🔹 🌺 🖸 🔹 🛄                                                          |    |
| Address 🖉 C:\cod\CreatePersonEnhanced.htm                                                                  | 50 |
| Local Information                                                                                          | •  |
| Address                                                                                                    |    |
|                                                                                                    |    |
|                                                                                                    |    |
|                                                                                                    |    |
|                                                                                                    |    |
| County                                                                                                    |    |
| State/Province                                                                                             |    |
| Postal Code                                                                                                |    |
| Country                                                                                                    |    |
| CREATE AWARD                                                                                               |    |
|                                                                                                    |    |
|                                                                                                    |    |
| Nov 16 2006 13:11 EST Home   Privacy Act   Links   Contact Us   Today's Update   Help   Glossary   Log Off |    |
| Mu Computer                                                                                                |    |

Figure 4 Enhanced Create Person Page (Part II)

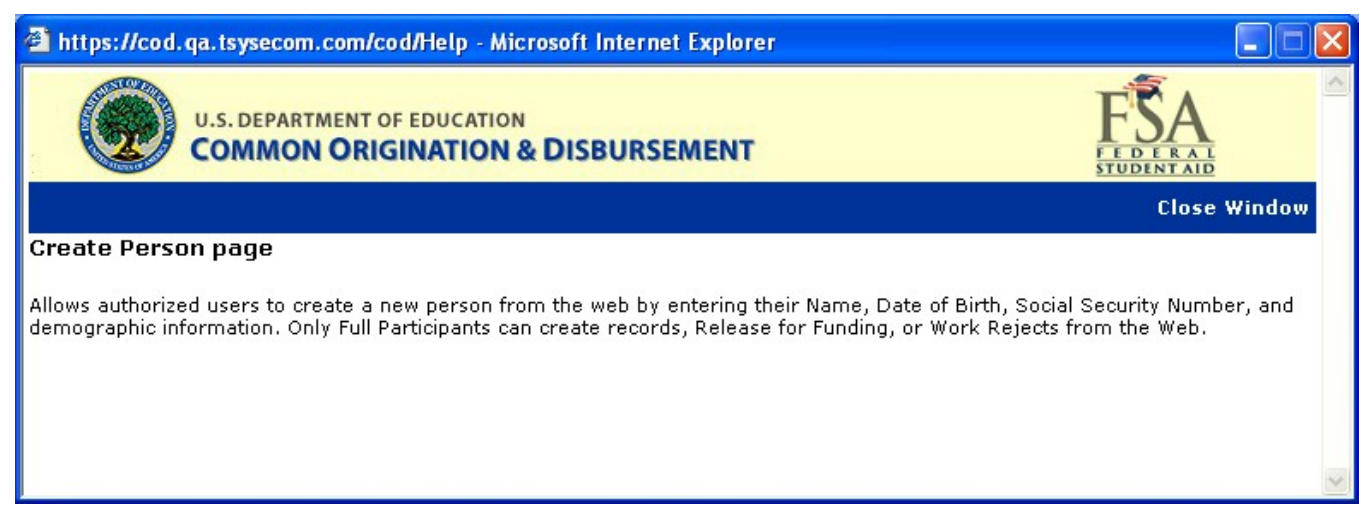

Figure 5 Existing Help Text for Create Person Page.

| 2 C:\GPlus\CreatePersonHelpText.html - Microsoft Internet Explorer                                                                                                    |      |
|----------------------------------------------------------------------------------------------------|------|
| Eile Edit View Favorites Tools Help                                                                                                    | - 🥂  |
| 🕝 Back 🔹 🕥 - 💽 🛃 🏠 🔎 Search 🧙 Favorites 🤣 🔗 - 🍃 🕞 - 🗔 🦫 🥞 🏭 🖧 🦓                                                                                                    |      |
| Address 🖉 C:\GPlus\CreatePersonHelpText.html                                                                                                    | o Go |
| U.S. DEPARTMENT OF EDUCATION<br>COMMON ORIGINATION & DISBURSEMENT                                                                                                    | ~    |
| Close Wind                                                                                                    | ow   |
| Create Person page                                                                                                    |      |
| Allows authorized users to create a new person from the web by entering their Name, Date of Birth, Social Security Number, and<br>demographic information. Only Full Participants can create records, Release for Funding, or Work Rejects from the Web. Student must<br>a US Citizen for ACG/National SMART Grants. | be   |
| 🗟 Done 🔤 🔡 My Computer                                                                                                    |      |

Figure 6 Enhanced Help Text for Create Person Page.

# 1.1.2 Award Type Selection Page

When creating a new award for a person that already exists on the COD System authorized users will first choose which type of award they will create. On this page the Type dropdown will display ACG.

| 🚰 COD Online - Microsoft Inter                               | net Explorer                  |                                |                         |         |     | - 7 🛛         |
|--------------------------------------------------------------|-------------------------------|--------------------------------|-------------------------|---------|-----|---------------|
| <u>Eile E</u> dit <u>V</u> iew F <u>a</u> vorites <u>T</u> o | ools <u>H</u> elp             |                                |                         |         |     | <b>A</b> *    |
| Ġ Back 🝷 📀 🕤 🗾 🧟                                             | ) 🏠 🔎 Search 👷                | Favorites 🚱 🔗 🍓 🔜 🗖            | ] ⊳ 🔏 🋍 🔏 🍕             | 8       |     |               |
| Address 🗃 https://cod.qa.tsysecom                            | n.com/cod/AwardTypeSelectionF | age                            |                         |         |     | 💙 🄁 Go        |
|                                                              | NT OF EDUCATION               | URSEMENT                       | FEDERAL<br>STUDENTAID   |         |     | ~             |
| Person School                                                | Batch Aw                      | ard Services User              | Program                 |         |     |               |
|                                                              | The fields marked with a      | n asterisk (*) are required.   |                         | 0 HELF  |     |               |
|                                                              |                               | Person                         |                         |         |     |               |
|                                                              | Name                          | KATIA B ADON                   |                         |         |     |               |
|                                                              | SSN                           | 222993199                      |                         |         |     |               |
|                                                              | Date Of Birth                 | 10/04/1968                     |                         |         |     |               |
|                                                              |                               | Award Information              |                         |         |     |               |
|                                                              | *Type PELL<br>PELL<br>DIRECT  | LOAN NEXT                      |                         |         |     |               |
| Nov 16 2006 10:33 EST                                        | Home   Privacy Act            | Links   Contact Us   Today's U | pdate   Help   Glossary | Log Off |     |               |
|                                                              |                               |                                |                         |         |     |               |
|                                                              |                               |                                |                         |         |     |               |
|                                                              |                               |                                |                         |         |     |               |
|                                                              |                               |                                |                         |         |     |               |
|                                                              |                               |                                |                         |         |     |               |
|                                                              |                               |                                |                         |         |     |               |
|                                                              |                               |                                |                         |         |     |               |
|                                                              |                               |                                |                         |         |     |               |
|                                                              |                               |                                |                         |         |     |               |
|                                                              |                               |                                |                         |         |     | ~             |
| E Done                                                       |                               |                                |                         |         | 🔒 🥑 | Trusted sites |

Figure 7 Existing Award Type Selection page.

| 🗿 COD Onlin | ne - Micro      | osoft Intern        | et Explorer       |                                                  |            |               |               |                         |            |          |
|-------------|-----------------|---------------------|-------------------|--------------------------------------------------|------------|---------------|---------------|-------------------------|------------|----------|
| <u> </u>    | <u>V</u> iew Fa | vorites <u>T</u> oc | ls <u>H</u> elp   |                                                  |            |               |               |                         |            | <b>.</b> |
| Back        | 6.              | × 2                 | 🏠 🔎 se            | arch                                             | es 🥝       | 🗟 • 🎍         | 🕞 • 🗾         | 🔈 🕲 🛍 J                 | डे 🦓       |          |
| Address 🖉 🤇 | :\cod-app\      | CreateAward         | forExistingPerson | .htm                                             |            |               |               |                         | *          | De 🧲     |
|             | U.S.I           | DEPARTMEN           | IT OF EDUCATI     | on<br>N & DISBURS                                | EMENT      | r             |               | FED ERAL<br>STUDENT ALD |            | <        |
| Person      | 5               | School              | Batch             | Award                                            | S          | ervices       | User          | Program                 | Admin      |          |
|             |                 |                     | Create Av         | <b>vard</b><br>'ked with an aster                | risk (*) a | re required.  |               |                         | PHELP      |          |
|             |                 |                     |                   |                                                  |            | Person        |               |                         |            |          |
|             |                 |                     | Name              |                                                  | KATI       | A B ADON      |               |                         |            | =        |
|             |                 |                     | SSN               |                                                  | 2229       | 93199         |               |                         |            |          |
|             |                 |                     | Date Of Bir       | th                                               | 10/04      | 4/1968        |               |                         |            |          |
|             |                 |                     |                   |                                                  | A          | ward Inform   | nation        |                         |            |          |
|             |                 |                     | *Туре             | ACG<br>PELL<br>ACG<br>NATIONAL SM<br>DIRECT LOAN |            | NEXT          |               |                         |            |          |
| Nov 16 2006 | 10:33 EST       |                     | Home              | Privacy Act   Lin                                | ks   C     | ontact Us   T | oday's Update | Help   Glossar          | y   Log O  | ff       |
|             |                 |                     |                   |                                                  |            |               |               |                         |            | ~        |
| ē           |                 |                     |                   |                                                  |            |               |               | 🧕 🧕 М                   | y Computer |          |

Figure 8 Enhanced Award Type Selection page.

| 🚰 C:\cod\Rel 52a RTS 914\HelpTextAwardTypeSelectionPage.htm - Microsoft Internet Explorer                                                                                                    |                                                                      |
|----------------------------------------------------------------------------------------------------|----------------------------------------------------------------------|
| Eile Edit View Favorites Iools Help                                                                                                    |                                                                      |
| 🛛 🚱 Back 👻 🕥 👻 😰 🏠 🔎 Search 🤺 Favorites 🤣 🔗 - چ 💿 🔹 🛄 🎇                                                                                                    |                                                                      |
| Address 🖉 C:\cod\Rel 52a RTS 914\HelpTextAwardTypeSelectionPage.htm                                                                                                    | 💌 🄁 Go 🔤 Links 🎽                                                     |
| U.S. DEPARTMENT OF EDUCATION<br>COMMON ORIGINATION & DISBURSEMENT                                                                                                    | FSA<br>FEDERAL<br>STUDENTAID                                         |
|                                                                                                    | Close Window                                                         |
| Award Type Selection page                                                                                                    |                                                                      |
| Allows authorized users to select between PELL or DIRECT LOAN programs to create an award. If the user dropdown appears allowing the user to choose to create a SUBSIDIZED, UNSUBSIDIZED or PLUS award. I award uses this award as:" drop down appears with the following choices: | selects "DIRECT LOAN" a second<br>If the user selects "PLUS" a "*New |
| <ul> <li>Student</li> <li>Borrower</li> <li>Student and Borrower are Same</li> <li>Do not use this Person - Create a new Student</li> </ul>                                                                                                    |                                                                      |
|                                                                                                    | <b>v</b>                                                             |
| Cone Done                                                                                                    | My Computer                                                          |

Figure 9 Existing Help Text for Award Type Selection Page.

| D:\Documents and Settings\Jue.Wang.ACDOE\Desktop\5.2b Detailed Design\help screen screensh                                                                                                    | ot ma - Microso 🔳 🗖 🔀                                       |
|----------------------------------------------------------------------------------------------------|-------------------------------------------------------------|
| Eile Edit View Favorites Tools Help Address 🔄 sktop\5.2b Detailed Design\help screen screenshot maker                                                                                                    | \tmphlp.htm 💌 🔁 Go 🛛  🦉                                     |
| U.S. DEPARTMENT OF EDUCATION<br>COMMON ORIGINATION & DISBURSEMENT                                                                                                    | FSA<br><u>FEDERAL</u><br><u>STUDENTAID</u>                  |
|                                                                                                    | Close Window                                                |
| Award Type Selection page                                                                                                    |                                                             |
| Allows authorized users to select between PELL, ACG, National SMART or DIRECT LOAN programs to create<br>selects "DIRECT LOAN" a second drop down appears allowing the user to choose to create a SUBSIDIZED,<br>award. If the user selects "PLUS" a "*New award uses this award as:" drop down appears with the following<br>• Student<br>• Borrower<br>• Student and Borrower are Same<br>• Do not use this Person - Create a new Student | an award. If the user<br>UNSUBSIDIZED or PLUS<br>; choices: |
| E Done                                                                                                    | 😼 My Computer 🔢                                             |

Figure 10 Enhanced Help Text for Award Type Selection Page.

# 1.1.3 Create Award Page

The Create Award page will allow authorized users to create ACG Award. Valid values for Eligibility/ Payment Reason are:

- High School Program (Reason 01)
- AP/International Baccalaureate Coursework (Reason 02)
- Coursework (Reason 03)

Valid values for College Year field are:

- 1<sup>st</sup> year undergraduate/never attended college
- 1<sup>st</sup> year, undergraduate/attended college before
- 2<sup>nd</sup> year undergraduate/sophomore

When the user clicks on the "LIST OF CODES" link, a new window will open displaying the valid High School Program Codes. The user will choose the correct High School Program Code for the student and the pop-up window will close and auto populate the High School Program Code field.

| 🕘 COD Online - Microsoft Intern | net Explorer                  |                                                    |          |
|---------------------------------|-------------------------------|----------------------------------------------------|----------|
| Eile Edit View Favorites Io     | ols <u>H</u> elp              |                                                    | <b>.</b> |
| 🕝 Back 👻 🕑 👻 🛃                  | ] 🏠 🔎 Search   👷 Favor        | orites 🤣 🔗 - 🌺 🚍 - 🔜 🦫 🦓 🎇 🔏 🚜 🛛 Ad                | dress    |
| Person School                   | Batch Award                   | d Services User Program Admin                      | ~        |
|                                 |                               | BHELP                                              |          |
|                                 | The fields marked with an aso |                                                    |          |
|                                 | Common Record Informa         | ation 💦 ARK STUDENT FINANCIAL AID SERVICES 🕄 👘     |          |
|                                 | Batch ID                      | 2006-11-11T14:38:19.950                            |          |
|                                 | *Attending Entity ID          | Entity ID Type COD COD I0001093                    |          |
|                                 |                               | Student                                            |          |
|                                 | Student Name                  | Perfanis Alavaro                                   |          |
|                                 | SSN                           | 832090809                                          |          |
|                                 | Date of Birth                 | 03/20/1960                                         |          |
|                                 |                               |                                                    |          |
|                                 |                               | Award Information                                  |          |
|                                 | *Туре                         | ACG 💙                                              |          |
|                                 | *Award ID                     | PELL                                               |          |
|                                 | *Award Number                 |                                                    |          |
|                                 | *Award Year                   | 106-107 V                                          |          |
|                                 | *Award Amount                 | \$0.00                                             |          |
|                                 | *College Year                 | 1st year, undergraduate/never attended college 🛛 👻 |          |
|                                 | *CPS Transaction Numbe        | er                                                 |          |
|                                 | *Enrollment Date              | July 3 💙 2006 💙                                    |          |
|                                 | *Eligibility/Payment Reas     | son Coursework                                     |          |
|                                 | School Use Only               |                                                    |          |
|                                 | VIEW PERSON DATA CREA         | ATE NEW DISBURSEMENT CANCEL COMMON RECORD SUBMIT   |          |
|                                 |                               |                                                    |          |
|                                 |                               |                                                    | ~        |
| E Done                          |                               | S My Computer                                      |          |

Figure 11 New Create Award page for ACG.

| <u> </u>                        | ools <u>H</u> elp              |                         |                     |                | <i></i>   |
|---------------------------------|--------------------------------|-------------------------|---------------------|----------------|-----------|
| 🔀 Back 👻 🕑 👻 😫                  | Search 👷 Favori                | tes 🧭 🔗 - 🥁             | 🤜 • 🧾 🧼             | 🔏 🛍 🔏          | 28        |
| Address F C:\cod\CreateAwardACC | GHighSchoolPrgmNew.htm         |                         |                     |                | 🗸 🄁 Go    |
| Person School                   | Batch Award                    | Services                | User                | Program        | Admin ^   |
|                                 | Create Award                   |                         | USC.                | rigian         | PHELP     |
|                                 | The fields marked with an aste | erisk (*) are required. |                     |                |           |
|                                 | Common Record Informat         | ion ARK STUD            | ENT FINANCIAL A     | ID SERVICES    | 6         |
|                                 | Batch ID                       | 2006-11-11A14:38:19.9   | 950                 |                |           |
|                                 | *Attending Entity ID           | Entity ID Type COL      | D 🔽 Entity          | ID 1000109     | 3         |
|                                 |                                | Student                 |                     |                |           |
|                                 | Student Name                   | Biraima Adam            |                     |                |           |
|                                 | SSN                            | 123456789               |                     |                |           |
|                                 | Date of Birth                  | 11/11/1977              |                     |                |           |
|                                 |                                |                         |                     |                |           |
|                                 |                                | Award Inform            | nation              |                |           |
|                                 | *Туре                          | ACG                     | *                   |                |           |
|                                 | *Award ID                      |                         |                     |                |           |
|                                 | *Award Year                    | '06-'07 🔽               |                     |                |           |
|                                 | *Award Amount                  | \$0.00                  |                     |                |           |
|                                 | *College Year                  | 1styear, undergr        | aduate/never attend | led college 💌  |           |
|                                 | *CPS Transaction Number        |                         |                     |                |           |
|                                 | *Eligibility/Payment Reas      | on High School Proc     | gram                | *              |           |
|                                 | *High School Program Co        | de LIS                  | T OF CODES          |                |           |
|                                 | School Use Only                |                         |                     |                |           |
|                                 | VIEW PERSON DATA CREAT         | TE NEW DISBURSEMENT     | CANCEL COMM         | ION RECORD     | SUBMIT    |
| Nov 11 2006 14:38 EST           | Home   Privacy Act   L         | inks   Contact Us   1   | Today's Update   H  | elp   Glossary | Log Off 🚽 |
| Ē                               |                                |                         |                     | 🚽 😡 My Co      | mputer 📑  |

Figure 12 Create Award page with Eligibility set to High School Program..

| 🕙 LIST OF I | HIGH SCHOOL CODES - Microsoft Internet Explorer         |   |
|-------------|---------------------------------------------------------|---|
|             |                                                         | ~ |
| State       | West Virginia.                                          |   |
|             |                                                         |   |
| Code        | Description                                             |   |
| WV0001      | High Schools That Work Award of Educational Achievement |   |
| WV0002      | West Virginia PROMISE                                   |   |
| WV0003      | West Virginia Earn A Degree-Graduate Early (EDGE)       |   |
| WV0004      | West Virginia Dual Credit Program                       |   |
| WV6001      | West Virginia State Scholars Initiative                 |   |
|             | ola sa Wiadaw                                           |   |
|             | Close Window                                            |   |
|             |                                                         |   |
|             |                                                         |   |
|             |                                                         |   |
|             |                                                         |   |
|             |                                                         |   |
|             |                                                         |   |
|             |                                                         |   |
|             |                                                         |   |
|             |                                                         |   |
|             |                                                         |   |
|             |                                                         |   |
|             |                                                         |   |
|             |                                                         |   |
|             |                                                         | ~ |
| <           |                                                         | > |

Figure 13 Popup window displays High School Program codes.

| C:\cod-app\CreateAwardHelpText.html - Microsoft Internet Explorer                                                                                                    |                         |
|----------------------------------------------------------------------------------------------------|-------------------------|
| <u>File Edit View Favorites Iools Help</u>                                                                                                    |                         |
| 🕞 Back 👻 🕑 👻 📓 🏠 🔎 Search 👷 Favorites 🚱 🔗 - 🌺 🔯 - 📃 🐼 🎇 🖓                                                                                                    |                         |
| Address 🖉 C:\cod-app\CreateAwardHelpText.html 💿 🄁 Go                                                                                                    | Links »                 |
| KAdobe 🛪 🍸 🔹 🖉 🗸 🔽 🔽 Search Web 🔹 🖉 🕞 👳 🔞 🖂 Mail 🔹 😡 My Yahoo! 🔹 🖏 Answers 🔹 🚢 Games 🔹                                                                                                    | **                      |
| U.S. DEPARTMENT OF EDUCATION<br>COMMON ORIGINATION & DISBURSEMENT                                                                                                    |                         |
| Close Wi                                                                                                    | ndow                    |
| Create ACG Award page                                                                                                    |                         |
| Allow authorized users to create awards for ACG from the web by entering their award information here. The Award ID format must be: SSN (9<br>characters), Award Type (A), Award Year (2 characters), Pell School ID (6 characters), and Award Sequence Number (3 characters). Characters 1<br>must be numeric, but there are no checks done to make sure it's the student's actual SSN. Position 10 represents the Award Type and must have a<br>value of 'A' for ACG awards. Positions 11-12 must be numeric and represent the award year submitted. Positions 13-18 must be numeric, but there<br>no checks done to make sure it's a valid Pell School ID. Positions 19-21 must be numeric but schools have the flexibility to populate this field howe<br>they like (i.e. '001', '101', '002', '202', etc.) COD will reject a ACG award record if the Award ID is not 21 digits in length. COD will also reject ACG<br>award if the Award ID field is blank or does not follow the required format. The following is an example of a valid Award ID:<br>'123456789 A 07 123456 001' submitted as '123456789A07123456001'. Click on the "LIST OF CODES" link, a new window opens with High School<br>Codes, user can choose the High School Code and the pop-up window closes and auto populate the High School Program Code field. | -9<br>a<br>e are<br>wer |
| 🙆 Done                                                                                                    |                         |

Figure 14 New Help Text for ACG Create Award Page.

# 1.1.4 Create Award Page for Rejected Award

The Create Award page for Rejected Award will allow authorized users to update award information to correct any edits. The School Use Only and Response Type fields will be optional. The College Year field will be able to be updated.

| <u>File E</u> dit <u>V</u> iew F <u>a</u> vorites <u>T</u> ool: | s <u>H</u> elp                     |                                                            |
|-----------------------------------------------------------------|------------------------------------|------------------------------------------------------------|
| 🕞 Back 👻 🕑 👻 😫                                                  | 🏠 🔎 Search   travorites 🕻          | 😌 🔗 - 🌺 🖸 - 🔜 😵 🇱 🥸                                        |
| Address 🙋 C:\cod-app\CreateAwardF                               | RejectedPage.htm                   | Go Links 🎽                                                 |
| MAdobe - Y! - @-                                                | 💙 Search Web 🔻 🔞                   | 🖉 📆 🛪 🐠 🛪 🕜 🖂 Mail 🔻 🎯 My Yahoo! 👻 🖓 Answers 🔻 📥 Games 🔹 🚿 |
| Person School                                                   | Batch Award                        | Services User Program Admin 🧖                              |
|                                                                 | Create Award                       | BHELP                                                      |
|                                                                 | One or More Edits Rejected:        |                                                            |
|                                                                 | REPORTED CPS TRANSACTIO            | DN NUMBER DOES NOT MATCH CPS [CPSTransactionNumber]        |
|                                                                 | The fields marked with an asterisk | < (*) are required.                                        |
|                                                                 | Common Record Information          | ACI 🕄                                                      |
|                                                                 | Batch ID 2                         | 006-11-16T16:30:17.604                                     |
|                                                                 | *Attending Entity ID E             | Intity ID Type COD COD I0001090                            |
|                                                                 |                                    | Student                                                    |
|                                                                 | Student Name                       | ALETHIA Z PELLEGRIN                                        |
|                                                                 | SSN                                | 773500750                                                  |
|                                                                 | Date of Birth                      | 01/20/1962                                                 |
|                                                                 |                                    | Award Information                                          |
|                                                                 | *Туре                              | ACG                                                        |
|                                                                 | *Award ID                          |                                                            |
|                                                                 | *Award Number                      |                                                            |
|                                                                 | *Award Year                        | '06-'07 <b>v</b>                                           |
|                                                                 | *Award Amount                      | \$0.00                                                     |
|                                                                 | *College Year                      | 1st year, undergraduate/never attended college 💌           |
|                                                                 | *CPS Transaction Number            |                                                            |
|                                                                 | *Enrollment Date                   | July 💙 3 💙 2006 🕶                                          |
|                                                                 | *Eligibility/Payment Reason        | Coursework                                                 |
|                                                                 | School Use Only                    |                                                            |
|                                                                 | Response Type                      | ✓                                                          |
|                                                                 | VIEW PERSON DATA CREAT             | E NEW DISBURSEMENT CANCEL COMMON RECORD SUBMIT             |
| ê                                                               |                                    | My Computer                                                |

Figure 15 New Create Award Page for Rejected Awards.

| COD Online - Microsoft Internet Explorer                             |                      |                  |                 |                 |          |
|----------------------------------------------------------------------|----------------------|------------------|-----------------|-----------------|----------|
| Eile Edit <u>V</u> iew F <u>a</u> vorites <u>T</u> ools <u>H</u> elp |                      |                  |                 |                 | <b>*</b> |
| 😋 Back 🔹 🐑 👻 😰 🚮 🔎 Search 🤺 Favorite                                 | s 🙆 🔗                | 🍃 🖻 🗧            | p 😵 🛍           | L 🔏             |          |
| Address 🖉 C:\cod-app\CreateAwardRejectedPage.htm                     |                      |                  |                 |                 | 💙 ラ Go   |
| Create Award                                                         |                      |                  |                 | ชิнเ            | ELP      |
| One or More Edits Rejected:                                          |                      |                  |                 |                 |          |
| REPORTED CPS TRANSAC                                                 | TION NUMBER D        | DES NOT MATCH    | I CPS [CPSTra   | nsactionNumber] |          |
| The fields marked with an aster                                      | isk (*) are required | J.               |                 |                 |          |
| Common Record Information                                            | on                   |                  | ACI 🚺           |                 |          |
| Batch ID<br>*Attending Entity ID                                     | 2006-11-16T16:30     | 1:17.604         | Entity ID       |                 |          |
|                                                                      |                      | COD              |                 | 10001090        |          |
|                                                                      | St                   | tudent           |                 |                 |          |
| Student Name                                                         | ALETHIA Z PI         | ELLEGRIN         |                 |                 |          |
| SSN                                                                  | 773500750            |                  |                 |                 |          |
| Date of Birth                                                        | 01/20/1962           |                  |                 |                 |          |
|                                                                      | Award                | Information      |                 |                 |          |
| *Туре                                                                | ACG                  | *                |                 |                 | ≣        |
| *Award ID                                                            |                      |                  |                 |                 |          |
| *Award Number                                                        |                      |                  |                 |                 |          |
| *Award Year                                                          | '06-'07 🔽            |                  |                 |                 |          |
| *Award Amount                                                        | \$0.00               |                  |                 |                 |          |
| *College Year                                                        | 1styear, un          | dergraduate/neve | r attended coll | ege 💌           |          |
| *CPS Transaction Number                                              |                      |                  |                 |                 |          |
| *Enrollment Date                                                     | July                 | ✓ 3 ✓ 2006       | *               |                 |          |
| *Eligibility/Payment Reaso                                           | n High Schoo         | l Program        |                 | ~               |          |
| *High School Program Cod                                             | e                    | LIST OF CODE     | s               |                 |          |
| School Use Only                                                      |                      |                  |                 |                 |          |
| Response Type                                                        |                      | ~                |                 |                 |          |
| VIEW PERSON DATA CRE                                                 | ATE NEW DISBURSE     | MENT CANCEL      | COMMON REC      | CORD SUBMIT     |          |
|                                                                      |                      |                  |                 |                 | ~        |
| é                                                                    |                      |                  |                 | 😼 My Comp       | uter 🦽   |

Figure 16 New Create Award Page for Rejected Awards with eligibility set to Hight School Program .

| 2 C: \cod-app\CreateAwardHelpText.html - Microsoft Internet Explorer                                                                                                    |                                            |
|----------------------------------------------------------------------------------------------------|--------------------------------------------|
| Eile Edit View Favorites Iools Help                                                                                                    |                                            |
| 🕞 Back 👻 🕑 👻 📓 🏠 🔎 Search 🤺 Favorites 🤣 😥 - 🌺 🔯 - 📃 🔇 🎇 🖓                                                                                                    |                                            |
| Address 🕘 C:\cod-app\CreateAwardHelpText.html                                                                                                    | Links »                                    |
| 🚺 🗛 🕐 🐨 🐨 🐨 🐨 🐨 🐨 🐨 🐨 🐨 🐨 🐨 🐨 🖓 🐨 🐨 🖓 🐨 🐨 🖓 Mail 🔹 🗤 My Yahoo! 🔹 🖏 Answers 🔹 📥 Games 🔻                                                                                                    | **                                         |
| U.S. DEPARTMENT OF EDUCATION<br>COMMON ORIGINATION & DISBURSEMENT                                                                                                    | ~                                          |
| Close ¥                                                                                                    | /indow                                     |
| Create ACG Award page                                                                                                    |                                            |
| Allow authorized users to create awards for ACG from the web by entering their award information here. The Award ID format must be: SSN (9 characters), Award Type (A), Award Year (2 characters), Pell School ID (6 characters), and Award Sequence Number (3 characters). Characters must be numeric, but there are no checks done to make sure it's the student's actual SSN. Position 10 represents the Award Type and must have value of 'A' for ACG awards. Positions 11-12 must be numeric and represent the award year submitted. Positions 13-18 must be numeric, but the no checks done to make sure it's and represent the award year submitted. Positions 13-18 must be numeric, but the no checks done to make sure it's a valid Pell School ID. Positions 19-21 must be numeric but schools have the flexibility to populate this field how they like (i.e. '001', '101', '002', '202', etc.) COD will reject a ACG award record if the Award ID is not 21 digits in length. COD will also reject AC award if the Award ID field is blank or does not follow the required format. The following is an example of a valid Award ID: '123456789 A 07 123456 001' submitted as '123456789A07123456001'. Click on the "LIST OF CODES" link, a new window opens with High School Code and the pop-up window closes and auto populate the High School Program Code field. | 1-9<br>e a<br>ere are<br>wever<br>G<br>bol |
| 🗃 Done                                                                                                    | ·                                          |

Figure 17 New Help Text for ACG Create Award Page for Rejected Awards.

# 1.1.5 Update Award Information Page

The Update Award Information page will allow authorized users to update an existing ACG Award. The Award ID, Award Number, Award Year and College Year will be displayed and will not be able to be updated. The Update Award Information page will display School Use Only as an optional field.

| COD Online - Microsoft Internet Explorer                                      |                                                   |                |
|-------------------------------------------------------------------------------|---------------------------------------------------|----------------|
| <u> Eile E</u> dit <u>V</u> iew F <u>a</u> vorites <u>T</u> ools <u>H</u> elp |                                                   | <b></b>        |
| 🕝 Back 👻 🕥 👻 📓 🏠 🔎 Search 🌟 Favorites 🕻                                       | 🔗 🔗 🎍 💿 · 🔜 🕄 🎇 🦓                                 |                |
| Address 🕘 C:\cod-app\UpdateAwardInformationPage.htm                           | ×                                                 | 🔁 Go 🛛 Links 🌺 |
| 🕅 Adobe 🔹 🍸 🔹 🖉 👻 Search Web 🔹 🖉                                              | 🖉 📑 🛛 🏘 🖓 🖂 Mail 👻 🐼 My Yahoo! 🔹 🔯 Answe          | ers + >>       |
| U.S. DEPARTMENT OF EDUCATION<br>COMMON ORIGINATION & DISBURSEN                |                                                   | ~              |
| Person School Batch Award                                                     | Services User Program                             | Admin          |
| Update Award Informat                                                         | ion                                               | BHELP          |
| AMERICAN UNIVERSITY 🚺                                                         |                                                   |                |
| <u>836130813A07001093001</u>                                                  |                                                   |                |
| 06-07                                                                         |                                                   |                |
| The fields marked with an asterisk                                            | k (*) are required.                               |                |
|                                                                               |                                                   |                |
| (                                                                             | Common Record Information                         |                |
| Batch ID                                                                      | 2006-11-16T15:43:01.789                           |                |
| Acceloning Linuty 1D                                                          | 10001017                                          |                |
|                                                                               | Student                                           |                |
| Student Name                                                                  | KATIA B ADON                                      |                |
| SSN<br>Date of Birth                                                          | 222993199                                         |                |
|                                                                               | 10,04,1988                                        |                |
|                                                                               | Award Information                                 |                |
| Award ID                                                                      | 836130813A07001093001                             |                |
| Award Number<br>Award Year                                                    | 001<br>'06-'07                                    |                |
| *Award Amount                                                                 | ¢750.00                                           |                |
|                                                                               |                                                   |                |
| College Year<br>*CPS Transaction Number                                       | 1st year, undergraduate/never attended college    |                |
|                                                                               | 1                                                 |                |
| *Enrollment Date                                                              | July 💙 3 💙 2006 💙                                 |                |
| *Eligibility/Payment Reason                                                   | High School Program 💌                             |                |
| *High School Program Code                                                     | VA0001 LIST OF CODES                              |                |
| School Use Only                                                               |                                                   |                |
|                                                                               |                                                   |                |
| VIEW PERSON DATA CREATE N                                                     | EW DISBURSEMENT CANCEL COMMON RECORD              | SUBMIT         |
|                                                                               | 2000.00 - 80 - 80 - 82 - 62 - 69 - 19 - 50        |                |
| Nov 16 2006 15:43 EST Home   Privacy Act   Link:                              | s   Contact Us   Today's Update   Help   Glossary | Log Off        |
|                                                                               |                                                   | ~              |
| <b>e</b>                                                                      | S My C                                            | omputer        |

Figure 18 New Update Award Information Page.

| C:\cod-app\HelpTextUpdateACGAward.html - Microsoft Internet Explorer                                                                                                    |                                       |                  |
|----------------------------------------------------------------------------------------------------|---------------------------------------|------------------|
| <u>File Edit View Favorites Tools H</u> elp                                                                                                    | 🚱 Back 🔹 🕥 👻 💌                        | » Address        |
| U.S. DEPARTMENT OF EDUCATION<br>COMMON ORIGINATION & DISBURSEMENT                                                                                                    | FEDERAL<br>STUDENTAID                 |                  |
|                                                                                                    |                                       | Close Window     |
| Update ACG Award page                                                                                                    |                                       |                  |
| Allows authorized users to update existing awards for ACG from the web by entering their av<br>ID, Award Number and Award Year will not be able to be updated.                                                                                                    | vard information here. The College Ye | ar fields, Award |
| Done Concernent Concernent Concer | 3                                     | My Computer      |

Figure 19 New Help Text for Update Award Information Page.

# 1.1.6 Create Disbursement Page

The Create Disbursement page will allow authorized users to create ACG disbursement. The Payment Start Date and School Use Only fields will be optional.

| COD Online - Microsoft Internet Explorer                                     |                                                                 |
|------------------------------------------------------------------------------|-----------------------------------------------------------------|
| <u>File E</u> dit <u>V</u> iew F <u>a</u> vorites <u>T</u> ools <u>H</u> elp |                                                                 |
| 🕝 Back 👻 🕑 👻 📓 🏠 🔎 Search 🤺 Fav                                              | orites 🚱 🧭 - 🌺 🚍 - 🛄 🦫 🦓 🏭 🔏 🚳 🛛 Address                        |
| U.S. DEPARTMENT OF EDUCATION<br>COMMON ORIGINATION & DISBUI                  | RSEMENT FE D E RA L<br>STUDENTAID                               |
| Person School Batch Award                                                    | Services User Program Admin                                     |
| AMERICAN UNIVERSITY 🕖<br>032090009A05G01115001<br>'06-'07                    |                                                                 |
| The fields marked with an ast                                                | terisk (*) are required.                                        |
| Common Record Informa                                                        | 2006 11-16T16:10:40:007                                         |
| Attending Entity ID                                                          | 10001017                                                        |
|                                                                              |                                                                 |
| Disbursement Informatio                                                      |                                                                 |
| SSN                                                                          | 222993199                                                       |
| *Disbursement Number                                                         | 3                                                               |
| Sequence Number                                                              | 1                                                               |
| *Disbursement Date                                                           | November 🔽 16 💌 2006 💌                                          |
| *Accepted Amount                                                             | \$0.00                                                          |
| Payment Start Date                                                           | November 🔽 16 💌 2006 💌                                          |
| *Disbursement Release<br>Indicator Flag                                      | True                                                            |
| School Use Only                                                              |                                                                 |
| VIEW PERSON DATA VIEW                                                        | AWARD DATA CANCEL COMMON RECORD SUBMIT                          |
| Nov 16 2006 17:05 EST Home   Privacy Act                                     | Links   Contact Us   Today's Update   Help   Glossary   Log Off |
| ê                                                                            | 😏 My Computer                                                   |

Figure 20 New Create Disbursement Page.

| C: \cod-app\HelpTextCreateACGDisbursement.html - Microsoft Internet Expl                             | prer 📃 🗖 🔀                                               |
|----------------------------------------------------------------------------------------------------|----------------------------------------------------------|
| Eile Edit View Favorites Iools Help                                                                  | A                                                        |
| 🕝 Back 🔹 🕥 👻 📓 🏠 🔎 Search 👷 Favorites 🧐 🔗 🗸                                                          | 🎍 🖃 • 🖵 🦫 🤏 🎎 🔏 🕺 🔒 Address                              |
| U.S. DEPARTMENT OF EDUCATION<br>COMMON ORIGINATION & DISBURSEMENT                                    | FEDERAL<br>STUDENTAID                                    |
|                                                                                                    | Close Window                                             |
| New ACG Disbursement Information page                                                                |                                                          |
| This page displays the following updateable fields, drop-down lists, and buttons to al disbursement. | ow authorized users to create information for a selected |
| Done                                                                                                 | 🚽 🚽 My Computer                                          |

Figure 21 New Help Text for Create Disbursement Page.

1.1.7 Create Disbursement Page for Rejected Disbursement

The Create Disbursement page for Rejected Disbursement will allow authorized users to correct any edits. The Payment Start Date and School Use Only fields will be optional.

| 🚰 COD Online - Microsoft Internet Explorer |                                            |                          |
|--------------------------------------------|--------------------------------------------|--------------------------|
| Eile Edit View Favorites Tools Help        |                                            |                          |
| 😋 Back 🔹 🐑 👻 🛃 🚱 🔎 Search 🤸 Fav            | orites 🚱 🔗 - چ 🖂 - 🛄 🖗 🤏                   | 🛍 🔏 🥙 🛛 A <u>d</u> dress |
| Create Disbursemen                         | t ?                                        | HELP                     |
| ACI 🕕                                      |                                            |                          |
|                                            |                                            |                          |
| One or More Edits Rejecte                  | d:                                         |                          |
| One or More Messages for .                 | Award. [See Award Page]                    |                          |
|                                            |                                            |                          |
| The fields marked with an ast              | erisk (*) are required.                    |                          |
| Common Record Informa                      | tion ACI 🖲                                 |                          |
| Batch ID                                   | 2006-11-16T16:30:17.604                    |                          |
| Attending Entity ID                        | 10001090                                   |                          |
| Disbursement Informatio                    | n                                          |                          |
| Name                                       | ALETHIA Z PELLEGRIN                        |                          |
| SSN                                        | 773500750                                  |                          |
| *Disbursement Number                       | 1                                          |                          |
| Sequence Number                            | 1                                          |                          |
| *Disbursement Date                         | November 💙 16 💙 2006 💙                     |                          |
| *Accepted Amount                           | \$0.00                                     |                          |
| Payment Start Date                         | November 💌 16 💌 2006 💌                     |                          |
| *Disbursement Release<br>Indicator Flag    | <b>~</b>                                   |                          |
| School Use Only                            |                                            |                          |
| VIEW PERSON DATA VIEW                      | AWARD DATA CANCEL COMMON RECORD SUE        | SMIT                     |
| Nov 16 2006 16:33 EST Home   Privacy Act   | Links   Contact Us   Today's Update   Help | Glossary   Log Off 🔤 🤜   |
|                                            |                                            | 😼 My Computer 🛛 🖉        |

Figure 22 Create Disbursement Rejected Page.

| C: \cod-app\HelpTextCreateACGDisbursement.html - Microsoft Internet Explorer                                       |                                        |             |
|----------------------------------------------------------------------------------------------------|----------------------------------------|-------------|
| Eile Edit View Favorites Tools Help                                                                                |                                        | <b></b>     |
| 🕝 Back - 🕥 - 🖹 🗟 🚮 🔎 Search 👷 Favorites 🚱 🔗 - 🌺 🚍 -                                                                | 📒 🏷 🕲 🛍 🔏 🔏                            | Address     |
| U.S. DEPARTMENT OF EDUCATION<br>COMMON ORIGINATION & DISBURSEMENT                                                  | FSA<br>STUDENT AID                     |             |
|                                                                                                    | ι                                      | lose Window |
| New ACG Disbursement Information page                                                                              |                                        |             |
| This page displays the following updateable fields, drop-down lists, and buttons to allow authorized disbursement. | d users to create information for a se | elected     |
| a Done                                                                                                    | 📃 🔤 Му С                               | Computer 🛒  |

Figure 22 New Help Text for Create Disbursement Page.

# 1.1.8 Update Disbursement Page

Update Disbursement page will allow authorized users to update an existing ACG disbursement. The Payment Start Date field is required if a school regained eligibility during the payment period, otherwise it will be optional.

| 🚰 COD Online - Microsoft Internet Explorer                                                                            |                                                             |          |
|----------------------------------------------------------------------------------------------------|-------------------------------------------------------------|----------|
| <u> </u>                                                                                                    |                                                             | <b>1</b> |
| 🕝 Back 👻 🕑 👻 📓 🏠 🔎 Search 🤺 Favo                                                                                      | orites 🚱 🧀 - 🌺 🚍 - 📒 🦫 🔏 🎉 🏂 🥸                              | Address  |
| U.S. DEPARTMENT OF EDUCATION<br>COMMON ORIGINATION & DISBUR                                                           | RSEMENT FEDERAL<br>STUDENTAID                               |          |
| Person School Batch Award                                                                                             | Services User Program Adn                                   | nin      |
| Update Disbursemen                                                                                                    | at Information PHELP                                        |          |
| AMERICAN UNIVERSITY (1)<br><u>836130813A07001093001</u><br>'06-'07<br>Disbursement 1<br>The fields marked with an ast | erisk (*) are required.                                     |          |
|                                                                                                    | • • • • •                                                   |          |
| Common Record Informa                                                                                                 | TION                                                        |          |
| Attending Entity ID                                                                                                   | 10001017                                                    |          |
| Accending Ender 15                                                                                                    | 10001017                                                    | =        |
| Disbursement Informatio                                                                                               | n                                                           |          |
| Name                                                                                                    | KATIA B ADON                                                |          |
| SSN                                                                                                    | 222993199                                                   |          |
| Award Amount Approved                                                                                                 | \$750.00                                                    |          |
| Disbursement Number                                                                                                   | 1                                                           |          |
| Sequence Number                                                                                                    | 66                                                          |          |
| *Disbursement Date                                                                                                    | October 💙 3 💙 2006 🌱                                        |          |
| *Accepted Amount                                                                                                    | \$750.00                                                    |          |
| Payment Start Date                                                                                                    | November 💙 16 💙 2006 💙                                      |          |
| Disbursement Release<br>Indicator                                                                                     | True                                                        |          |
| VIEW PERSON DATA VIEW A                                                                                               | WARD DATA CANCEL COMMON RECORD SUBMIT                       |          |
| Nov 16 2006 17:16 EST Home   Privacy Act                                                                              | Links   Contact Us   Today's Update   Help   Glossary   Log | g Off    |
| e                                                                                                    | 😏 My Comput                                                 | er 🤢     |

Figure 23 New Update Disbursement Page.

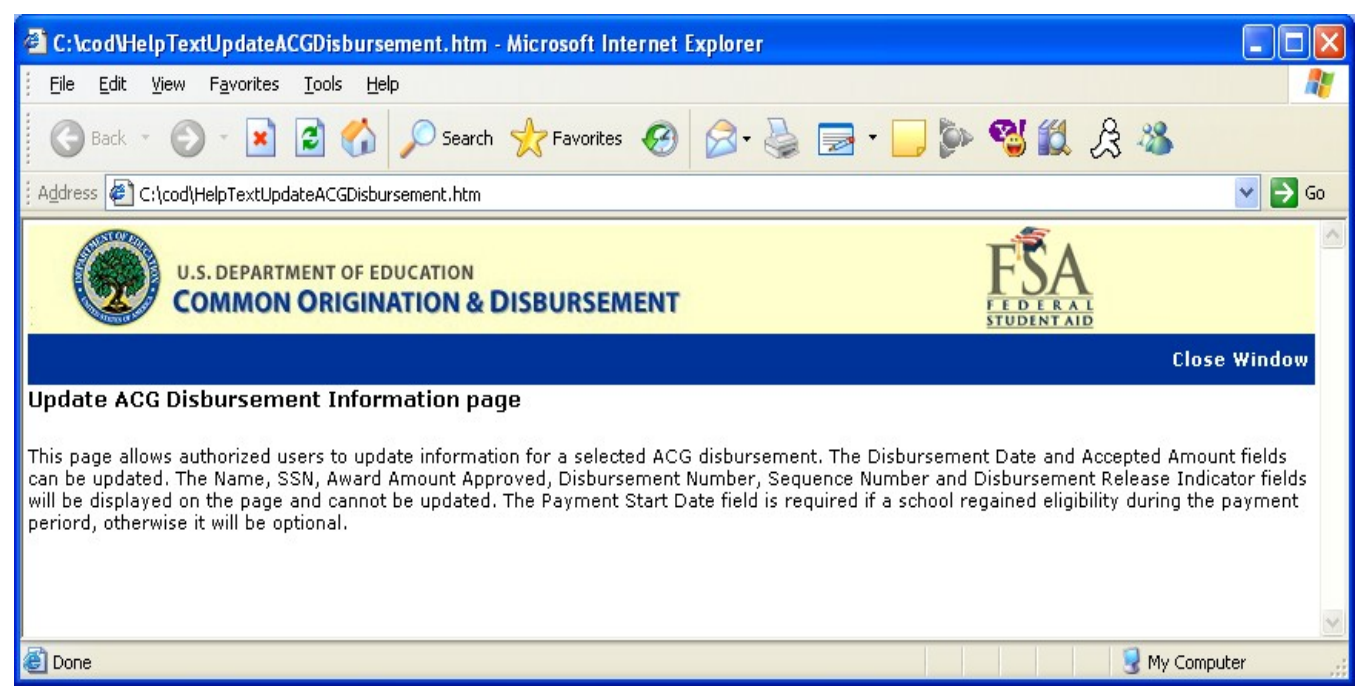

Figure 24 New Help Text for Update Disbursement Page.

### 1.1.9 View Person Information Page

The View Person Information page will display a link for the ACG program, if the person has an ACG grant. In addition, the ACG link will appear in Detail page, All Awards page, Direct Loan page, Pell page, ACG page, National SMART page, Promissory Note page, Credit Check page, Memo page, and DL Additional Eligibility page. The ACG link will not appear on Person Event Search and Person Correspondence pages.

| 🚈 COD Online - Microsoft Inte     | ernet Explore              | er                                  |                                  |               |                   |
|-----------------------------------|----------------------------|-------------------------------------|----------------------------------|---------------|-------------------|
| <u> </u>                          | <u>T</u> ools <u>H</u> elp |                                     |                                  |               |                   |
| 🕞 Back 👻 🕥 - 💌                    | 2 🏠 🔎                      | 🕽 Search 🤶 Favorites 🥝 🔗 -          | 🍓 🖂 · 📒 🖗 🥞 🏭 .                  | La 🚜          |                   |
| Address 🚳 https://cod.qa.tsysec   | om.com/cod/Per             | sonViewPage                         |                                  |               | 💌 🄁 G             |
| U.S. DEPARTA<br>COMMON            | ORIGINAT                   | TATION                              | FSA<br>STUDENT AL                | LD            |                   |
| Person School                     | Batcl                      | h Award Services                    | User Program                     | Admin         |                   |
| Person Search                     | Return to:                 | Person List                         |                                  | 0             |                   |
| ▼ Person Info<br>Detail           | View Per                   | rson Information                    |                                  | BHELP         |                   |
| All Awards                        | KATIA B                    | ADON                                |                                  |               |                   |
| Pell                              | 2229931                    | <u>99</u>                           |                                  |               |                   |
| Credit Check                      | 10/04/19                   | *00                                 |                                  |               |                   |
| Events<br>Correspondence          | Permaner                   | at Information                      |                                  |               |                   |
| Memo<br>DL Additional Eligibility | Address                    | 3200 SPEED DR                       |                                  |               |                   |
| Pnote Search                      |                            | VALE CITY, VA 41766 USA             |                                  |               |                   |
| Credit Check Search               | Email                      | Citizenship                         | US Citizen                       |               |                   |
| Archived Prog Year                | Telephone                  | Previous SSN                        |                                  |               |                   |
| Applicant Search                  | Local Info                 | ormation                            |                                  |               |                   |
|                                   | No Local A                 | ddress                              |                                  |               |                   |
|                                   |                            | UPDATE PERSON                       | CREATE NEW AWARD                 |               |                   |
|                                   | Action                     | Resu                                | ult                              |               |                   |
|                                   | Code                       | Cod                                 | e                                | SUBMIT        |                   |
|                                   |                            |                                     |                                  |               |                   |
| Nov 16 2006 11:02 EST             | Home                       | I Brivaov Act I Links I Contact lis | I Today's Update I Help I Close  | ary L Log Off |                   |
| 100 10 2000 11:02 201             | nome                       | Firedy Act   Elliks   Colitate Us   | I Today's opdate   Help   Glosse | ary i cog on  |                   |
|                                   |                            |                                     |                                  |               |                   |
|                                   |                            |                                     |                                  |               |                   |
|                                   |                            |                                     |                                  |               |                   |
|                                   |                            |                                     |                                  |               |                   |
|                                   |                            |                                     |                                  |               |                   |
|                                   |                            |                                     |                                  |               |                   |
| 2                                 |                            |                                     |                                  |               |                   |
| e                                 |                            |                                     |                                  |               | 📋 🥑 Trusted sites |

Figure 25 Existing View Person Information Page.

| 🗿 COD Online - Microsoft Inte                                        | rnet Explor                           | er.                      |                         |             |              |            |                 |             |                 |      |
|----------------------------------------------------------------------|---------------------------------------|--------------------------|-------------------------|-------------|--------------|------------|-----------------|-------------|-----------------|------|
| <u> </u>                                                             | <u>r</u> ools <u>H</u> elp            |                          |                         |             |              |            |                 |             |                 | - 🥂  |
| 🕞 Back 🔹 🌍 🍷 💌 🕻                                                     | 2 🏠 🖇                                 | Search                   | 📌 Favorites             | <b>e</b>    | · 🎍          | -          | <mark></mark> ⊳ | <b>S</b> 🕅  | 23 🔏            |      |
| Address C:\cod-app\ViewPersor                                        | nInfomationPag                        | e.htm                    |                         |             |              |            |                 |             | *               | 🔁 Go |
| U.S. DEPARTM<br>COMMON                                               | IENT OF EDU                           | ATION                    | DISBURSE                | MENT        |              |            |                 |             |                 | ^    |
| Person School                                                        | Batc                                  | h                        | Award                   | Servic      | es           | User       |                 | Program     | Admin           |      |
| Person Search                                                        | Return to:                            | Person L                 | list                    |             |              |            |                 |             |                 |      |
| ▼ Person Info                                                        | View Pe                               | rson Ir                  | formation               | ı           |              |            |                 |             | PHELP           |      |
| Detail<br>All Awards<br>Direct Loan<br>Pell<br>ACG<br>National SMART | KATIA B<br><u>2229931</u><br>10/04/19 | ADON<br><u>99</u><br>968 |                         |             |              |            |                 |             |                 |      |
| Promissory Notes<br>Credit Check                                     | Permane                               | nt Inform                | nation                  |             |              |            |                 |             |                 | 1    |
| Events<br>Correspondence<br>Memo<br>DL Additional Eligibility        | Address                               | 3200 S<br>VALE C         | PEED DR<br>ITY, VA 4176 | 6 USA       |              |            |                 |             |                 |      |
| Pnote Search                                                         | Email                                 | Citiz                    | zenship                 |             |              |            | US Citize       | n           |                 |      |
| Credit Check Search                                                  | Telephone                             | Prev                     | vious SSN               |             |              |            |                 |             |                 |      |
| Archived Prog Year                                                   | Local Inf                             | ormation                 | ı                       |             |              |            |                 |             |                 |      |
| Applicant Search                                                     | No Local A                            | ddress                   |                         |             |              |            |                 |             |                 |      |
|                                                                      | UPDATE PERSON CREATE NEW AWARD        |                          |                         |             |              |            |                 |             |                 |      |
|                                                                      | Action<br>Code                        |                          |                         | R<br>C      | esult<br>ode |            |                 |             | <b>V</b> SUBMIT |      |
| Nov 16 2006 11:02 EST                                                | Home                                  | Priva                    | cy Act   Link           | s   Contact | Us           | Today's Up | idate   H       | elp   Glos: | sary   Log Of   | f    |
| ê                                                                    |                                       |                          |                         |             |              |            |                 | 9           | My Computer     |      |

Figure 26 Enhanced View Person Information Page.

| C: lcod-applPersonInformation                                   | HelpText.html - Microsoft Internet Explorer                                                                                                    |         |
|-----------------------------------------------------------------|----------------------------------------------------------------------------------------------------|---------|
| <u>File E</u> dit <u>V</u> iew F <u>a</u> vorites <u>T</u> ools |                                                                                                    | <b></b> |
| 🕝 Back 👻 🕥 👻 🛃 1                                                | 🏠 🔎 Search 👷 Favorites 🤣 🔗 - 🍑 📼 - 🗔 🐌 🥞 🏭 🖧 🚳                                                                                                    |         |
| Address 🖉 C:\cod-app\PersonInformat                             | ionHelpText.html                                                                                                    | 💙 🛃 Go  |
| U.S. DEPARTMENT<br>COMMON ORI                                   | OF EDUCATION<br>GINATION & DISBURSEMENT                                                                                                    | <       |
|                                                                 | Close                                                                                                    | Window  |
| Person Detail Information pa                                    | ige                                                                                                    |         |
| Displays permanent and local inforn                             | nation for a selected person. Authorized users can update this information.                                                                                    |         |
|                                                                 |                                                                                                    |         |
| Page Field Information                                          |                                                                                                    |         |
| Field                                                           | Description                                                                                                    |         |
| Address                                                         | Twenty-five uppercase, A - Z, 0 - 9, hyphen, single quote, period, comma, pound, at, percent<br>ampersand, slash, and spaces. Minimum length of five required. | tage,   |
| City                                                            | Twenty uppercase, A - Z, O - 9, hyphen, single quote, period, comma, pound, at, percentage,<br>ampersand, slash, and spaces. Minimum length of five required.  | ,       |
| State                                                           | Two characters, uppercase.                                                                                                    |         |
| Postal Code                                                     | Five digits, 0 - 9.                                                                                                    |         |
| Telephone                                                       | (###) ###-####, 10 digits (digits only), 0 - 9.                                                                                                    |         |
| Email                                                           | Fifty uppercase, A - Z, 0 - 9, hyphen, single quote, period, comma, at, slash, underscore, and spaces.                                                         | d 📃     |
| 🕘 Done                                                          | 🚽 🚽 😡 😡 😌 My Compute                                                                                                    | er 🦽    |

## Figure 27 Existing Help Text for View Person Information page.

The Help Text for the View Person Information page will not be updated.

# 1.1.10 Person All Award Information Page

The Person All Award Information page will display ACG grant data. The ACG entry in the table will be linked to the Person ACG Information page. The ACG row will only be displayed for Award Years 2006-2007 and forward.

| 🚰 COD Online - Microsoft Interi                                                                                                    | net Explorer                                      |                 |                    |                   |                                  |          |
|----------------------------------------------------------------------------------------------------|---------------------------------------------------|-----------------|--------------------|-------------------|----------------------------------|----------|
| <u>File Edit V</u> iew F <u>a</u> vorites                                                                                                    | <u>T</u> ools <u>H</u> elp                        |                 |                    |                   |                                  |          |
| 🕝 Back 🔹 🕥 🖌 🗾 🙎                                                                                                    | 🕽 🏠 🔎 Search 🥱                                    | 🏷 Favorites  🤗  | ) 🔗 🍓 🗖            | · 📃 🛍             |                                  |          |
| Address 🕘 https://cod.qa.tsysed                                                                                                    | com.com/cod/PersonAllAwar                         | dsViewPage      |                    |                   |                                  | 💌 🄁 Go   |
| U.S. DEPART                                                                                                    | MENT OF EDUCATION                                 | DISBURSEM       | ENT                |                   | FSA<br>E D E R A L<br>TUDENT AID | <u>*</u> |
| Person School                                                                                                    | Batch                                             | Award           | Services           | User P            | rogram Adr                       | nin      |
| Person Search                                                                                                    | Person All Awa                                    | rds Informa     | ation              |                   | Вне                              | ELP      |
| <ul> <li>Person Info</li> <li>Detail</li> <li>All Awards</li> <li>Pell</li> <li>Credit Check</li> <li>Events</li> <li>Correspondence</li> <li>Memo</li> </ul> | ALVINA H PEETER<br><u>836130813</u><br>03/24/1962 | S               | Award Year: 106-10 | 7 💌               |                                  |          |
| Pnote Search                                                                                                    | Program                                           |                 | Total Award        | Total Dist        | oursement                        |          |
| Credit Check Search                                                                                                    | Pell                                              |                 | \$4,000.00         | \$4,000.00        | )                                |          |
| Archived Prog Year                                                                                                    | Direct Loan                                       |                 | <b>€</b> 0,00      | \$0.00            |                                  |          |
| Applicant Search                                                                                                    |                                                   |                 | \$0.00             | \$0.00            |                                  |          |
|                                                                                                    | UNSUBSIDIZED                                      |                 | \$0.00             | \$0.00            |                                  |          |
|                                                                                                    | PLUS                                              |                 | \$0.00             | \$0.00            |                                  |          |
|                                                                                                    | Campus Based                                      |                 | \$0.00             | \$0.00            |                                  |          |
|                                                                                                    | FEDERAL WORK S                                    | TUDY            | \$0.00             | \$0.00            |                                  |          |
|                                                                                                    | PERKINS                                           |                 | \$0.00             | \$0.00            |                                  |          |
|                                                                                                    | FSEOG                                             |                 | \$0.00             | \$0.00            |                                  |          |
|                                                                                                    | Totals                                            |                 | \$4,000.00         | \$4,000.00        | )                                |          |
| Nov 19 2006 12:49 EST                                                                                                    | Home   Priv                                       | acy Act   Links | Contact Us   To    | day's Update   He | Ip   Glossary   Lo               | g Off    |
| Ë                                                                                                    |                                                   |                 |                    |                   | 🔒 🤮 Internet                     |          |

Figure 28 Existing Person All Award Information Page.

| 🗿 COD Online - Microsoft Int                                                                                                    | ernet Explorer                                        |                        |                            |              |
|----------------------------------------------------------------------------------------------------|-------------------------------------------------------|------------------------|----------------------------|--------------|
| <u> </u>                                                                                                    | <u>T</u> ools <u>H</u> elp                            |                        |                            | <b>.</b>     |
| 🕝 Back 👻 🕥 👻 [                                                                                                    | 🗿 🏠 🔎 Search   🛧 Favorites                            | 🥝 🎯 · 🎯 🕞              | · 📃 ⊳ 🤏 🋍 🔏                |              |
| Address 🔄 C:\cod\PersonAllAwar                                                                                                    | dsInfoEnhanced.htm                                    |                        |                            | 💌 🄁 Go       |
| U.S. DEPARTA<br>COMMON                                                                                                    | MENT OF EDUCATION                                     | IENT                   | FEDERAL<br>STUDENTAID      | ~            |
| Person School                                                                                                    | Batch Award                                           | Services l             | Jser Program               | Admin        |
| Person Search                                                                                                    | Person All Awards Inform                              | ation                  |                            | <b>PHELD</b> |
| <ul> <li>Person Info</li> <li>Detail</li> <li>All Awards</li> <li>Pell</li> <li>ACG</li> <li>National SMART</li> <li>Credit Check</li> <li>Events</li> </ul> | ALETHIA Z PELLEGRIN<br><u>773500750</u><br>01/20/1962 | Award Year: 106-107    | ~                          |              |
| Correspondence<br>Memo                                                                                                    | Program                                               | Total Award            | Total Disbursement         |              |
| Pnote Search                                                                                                    | Pell                                                  | \$8,000.00             | \$4,000.00                 |              |
| Credit Check Search                                                                                                    | ACG                                                   | \$0.00                 | \$0.00                     |              |
| Archived Prog Year                                                                                                    | National SMART                                        | \$4,000,00             | \$2,000.00                 |              |
| Applicant Search                                                                                                    | Direct Loan                                           | \$0.00                 | \$0.00                     |              |
|                                                                                                    |                                                       | 40.00                  | \$0.00                     |              |
|                                                                                                    |                                                       | \$0.00                 | \$0.00                     |              |
|                                                                                                    | PLUS                                                  | \$0.00                 | \$0.00                     |              |
|                                                                                                    | Campus Based                                          | \$0.00                 | \$0.00                     |              |
|                                                                                                    | FEDERAL WORK STUDY                                    | \$0.00                 | \$0.00                     |              |
|                                                                                                    | PERKINS                                               | \$0.00                 | \$0.00                     |              |
|                                                                                                    | FSEOG                                                 | \$0.00                 | \$0.00                     |              |
|                                                                                                    | Totals                                                | \$12,000.00            | \$6,000.00                 |              |
| Nov 13 2006 17:07 EST                                                                                                    | Home   Privacy Act   Link                             | s   Contact Us   Today | 's Update   Help   Glossar | y   Log Off_ |
|                                                                                                    |                                                       |                        |                            |              |
| <                                                                                                    |                                                       |                        |                            | >            |
| E Done                                                                                                    |                                                       |                        | My Cor                     | nputer .:    |

Figure 29 Enhanced Person All Award Information Page.

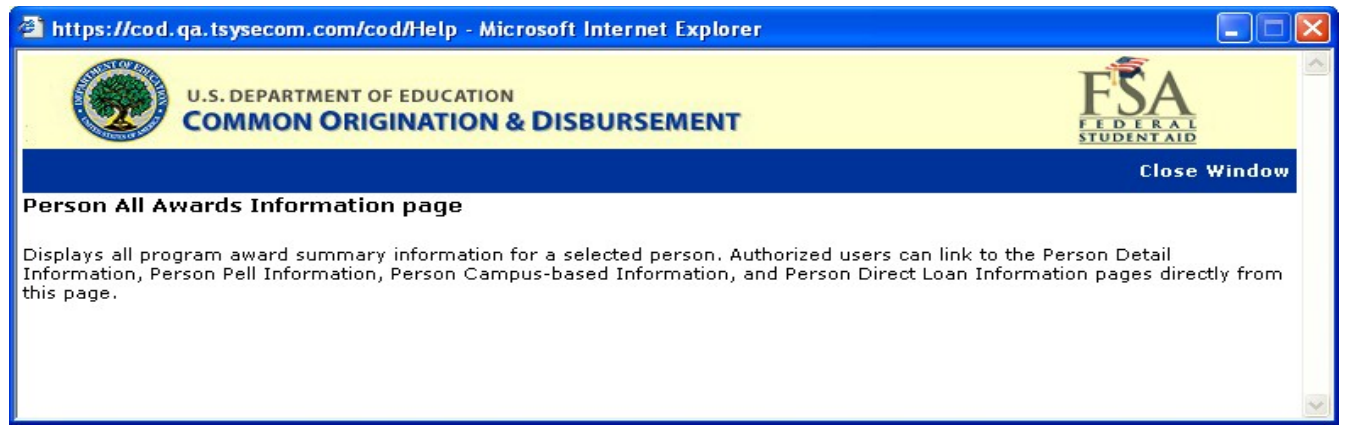

Figure 30 Existing Help Text for Person All Award Information Page.

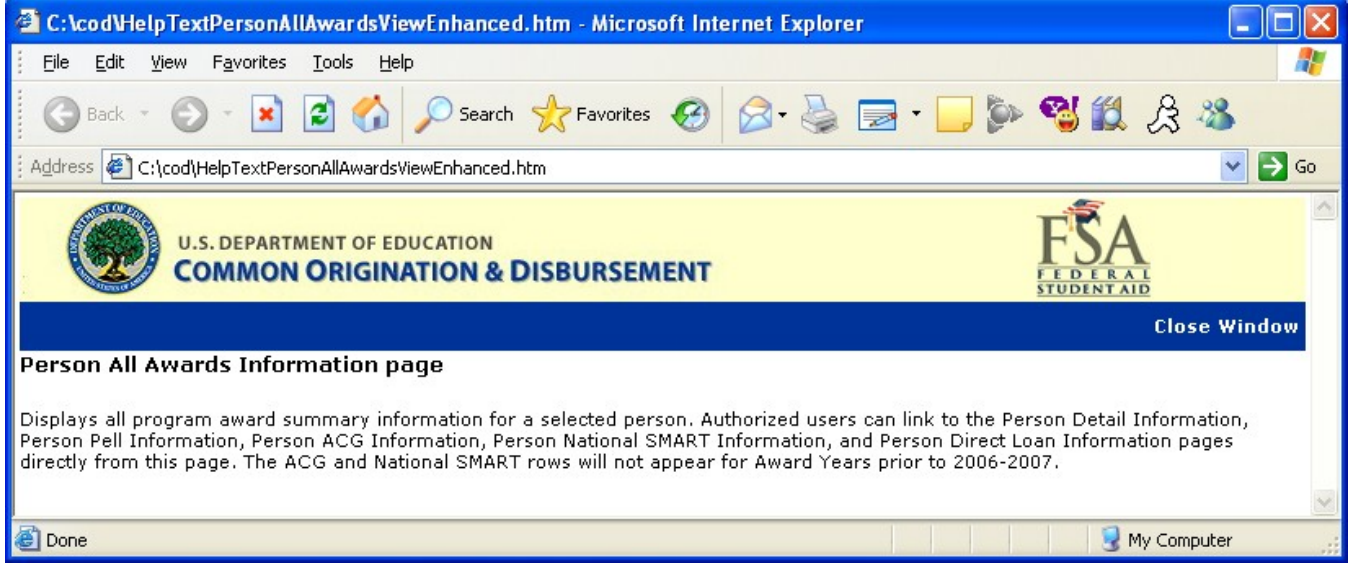

Figure 31 Enhanced Help Text for Person All Award Information page.

# 1.1.11 Person ACG Information Page

The Person ACG Information page will display the details of ACG grants received by the student. Authorized users will be able to search for ACG grants by Award Year. The Award ID will be a link to the Award Detail Page.

| 🗿 COD Online - Microsoft Inte                                                                                       | rnet Explorer                          |                             |                 |              |                             |                              |      |
|----------------------------------------------------------------------------------------------------|----------------------------------------|-----------------------------|-----------------|--------------|-----------------------------|------------------------------|------|
| <u>File E</u> dit <u>V</u> iew F <u>a</u> vorites <u>I</u>                                                          | ools <u>H</u> elp                      |                             |                 |              |                             |                              |      |
| 🕝 Back 🔹 🌍 🍷 💌 🖪                                                                                                    | 🗟 🏠 🔎 Sea                              | rch 🤺 Favorites             | 🙆 🔗 🎍           | 🗟 • 🦲        | D 😵 🕷                       | 23 🖑                         |      |
| Address 🖉 C:\cod-app\NewACG.hl                                                                                      | tm                                     |                             |                 |              |                             | ~                            | → Go |
| U.S. DEPARTM<br>COMMON                                                                                              | ENT OF EDUCATIO                        | N<br>& DISBURSE             | MENT            |              | FEDER<br>STUDENT            |                              |      |
| Person School                                                                                                    | Batch                                  | Award                       | Services        | User         | Program                     | Admin                        |      |
| Person Search                                                                                                    | Return to: Pers                        | on List -> Person           | Detail          |              |                             |                              |      |
| ▼ Person Info                                                                                                    | Person ACG I                           | nformation                  |                 |              |                             | PHELP                        |      |
| All Awards<br>Direct Loan<br>Pell<br>ACG                                                                            | KATIA B ADO<br>836130813<br>10/04/1968 | N                           |                 |              |                             |                              |      |
| National SMART<br>Promissory Notes<br>Credit Check<br>Events<br>Correspondence<br>Memo<br>DL Additional Eligibility | Award Year                             | '06-'07 🗸<br>ALL<br>'06-'07 |                 |              |                             |                              |      |
| Prote Search                                                                                                    | ACG Grant Su                           | mmary                       |                 |              |                             |                              |      |
| Credit Check Search                                                                                                 | Attending<br>School                    | Award ID                    |                 |              | Award<br>Amount<br>Approved | Award<br>Amount<br>Disbursed |      |
| Archived Prog Year                                                                                                  | Year '06-'07                           |                             |                 |              | Approved                    | Disbaised                    |      |
| Applicant Search                                                                                                    | AMERICAN<br>UNIVERSITY                 |                             | 836130813A0     | )7001093001  | \$750.00                    | \$750.00                     | 2    |
|                                                                                                    |                                        |                             |                 |              | CRE                         | ATE NEW AWARD                |      |
| Nov 16 2006 10:08 EST                                                                                               | Home                                   | Privacy Act   Lin           | ks   Contact Us | Today's Upda | ate   Help   Gl             | ossary   Log O               | ff   |
|                                                                                                    |                                        |                             |                 |              |                             |                              | ~    |
| ê                                                                                                    |                                        |                             |                 |              | 1 1                         | My Computer                  |      |

Figure 32 New Person ACG Information Page.

| C:\cod-app\ACGHelpText.H                                       | ntml - Microsoft Internet Explorer                                                                                                    |             |
|----------------------------------------------------------------|----------------------------------------------------------------------------------------------------|-------------|
| <u>File E</u> dit <u>Y</u> iew F <u>a</u> vorites <u>T</u> o   | ools <u>H</u> elp                                                                                                    | <b>R</b>    |
| 🕝 Back 👻 🕑 👻 🗷                                                 | ) 🏠 🔎 Search 🤺 Favorites 🤣 🗟 - چ 💿 - 🗾 🔇 鑬 🦓                                                                                                    |             |
| Address 🙋 C:\cod-app\ACGHelpTe                                 | xt.html 🕑 🄁 Go Lini                                                                                                    | ks <b>»</b> |
| 👫 Adobe - 🍸 - 🖉 -                                              | 🔽 Search Web 🝷 🖉 🕞 ד 🐠 ד 🔞 🖂 Mail 🔻 🌆 My Yahoo! 🔻 🖏 Answers 🔻                                                                                                    | »           |
| U.S. DEPARTM                                                   | ENT OF EDUCATION<br>ORIGINATION & DISBURSEMENT                                                                                                    | <           |
|                                                                | Close Window                                                                                                    | v           |
| Person ACG Information                                         | page                                                                                                    |             |
| Displays ACG summary inform<br>pages from this page. Only Full | ation for a selected person. Authorized users can link to the Person Detail Information and Create Award<br>Participants can create records, release for funding, or work rejects from the Web.                                                                                                    |             |
| Page Field Information                                         |                                                                                                    |             |
| Field                                                          | Description                                                                                                    |             |
| Award Year                                                     | Allows user to filter by Award Year.                                                                                                    | =           |
| Attending School                                               | The location where the student will be attending classes for which Federal Financial Aid funds are being used.                                                                                                    | -           |
| Award ID                                                       | The Award ID format must be: SSN (9 characters), Award Type (A), Award Year (2 characters),<br>Pell School ID (6 characters), and Award Sequence Number (3 characters). Characters 1-9 must be<br>numeric, but there are no checks done to make sure it's the student's actual SSN. Position 10<br>represents the Award Type and must have a value of `A' for ACG awards. Positions 11-12 must be<br>numeric and represent the award year submitted. Positions 13-18 must be numeric, but there are<br>no checks done to make sure it's a valid Pell School ID. Positions 19-21 must be numeric but<br>schools have the flexibility to populate this field however they like (i.e. '001', '101', '002', '202',<br>etc.) COD will reject an ACG award record if the Award ID is not 21 digits in length. COD will also<br>reject an ACG award if the Award ID field is blank or does not follow the required format. The<br>following is an example of a valid Award ID: `123456789[A]07]123456]001' submitted as<br>`123456789A07123456001'. The Award ID will be a link to the Award Detail page. |             |
| Award Amount Approved                                          | The total award amount that a student is approved to receive for a period of time as determined by the school.                                                                                                    |             |
| Award Amount Disbursed                                         | Displays actual disbursed award amount.                                                                                                    | ~           |
| e Done                                                         | S My Computer                                                                                                    |             |

Figure 33 New Help Text for Person ACG Information Page.

# 1.1.12 School Eligibility Information Page

The School Eligibility Information Page will display ACG in the program dropdown. Authorized users will be able to view ACG school eligibility information.

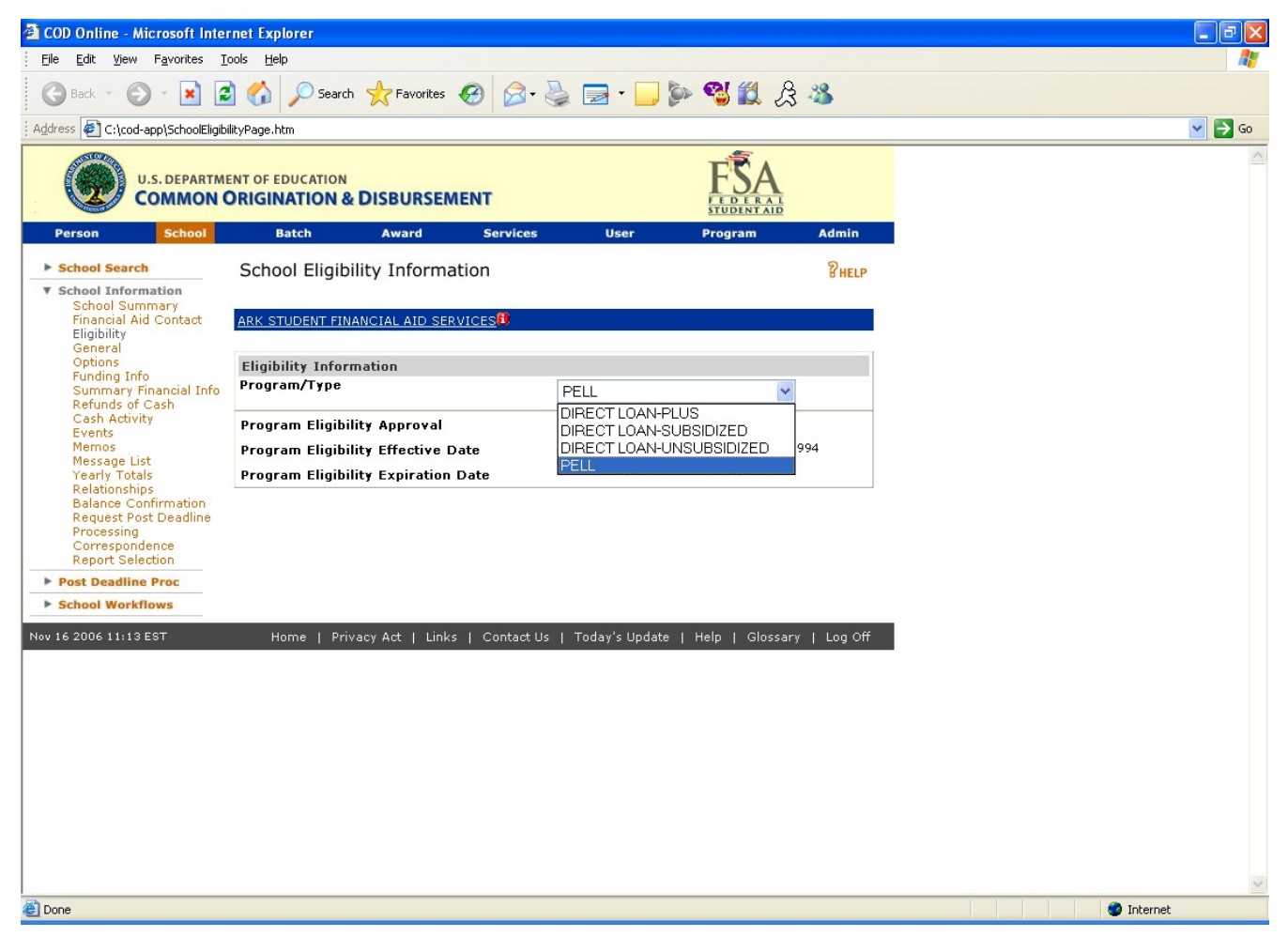

Figure 34 Existing School Eligibility Information Page.

| 🗉 COD Online - Microsoft Inter                                                                                                    | net Explorer       |                  |            |               |                     |              |
|----------------------------------------------------------------------------------------------------|--------------------|------------------|------------|---------------|---------------------|--------------|
| <u> </u>                                                                                                    | ools <u>H</u> elp  |                  |            |               |                     | 27           |
| 🕝 Back 👻 🕑 👻 📓                                                                                                    | Search             | 쑷 Favorites      | ) @- {     | 🎍 🗟 • 🗔       | De 🕲 🛍 🖉            | 3 🚜          |
| 🕴 Address 🖉 C:\cod\SchoolEligibilityIn                                                                                              | foEnhanced.htm     |                  |            |               |                     | 💙 🔁 Go       |
| U.S. DEPARTME<br>COMMON C                                                                                                    | INT OF EDUCATION   | DISBURSEMEN      | п          |               | FSA<br>STUDENT ALD  | ~            |
| Person School                                                                                                    | Batch              | Award            | Services   | User          | Program             | Admin        |
| School Search                                                                                                    | School Eligibili   | ty Informatio    | n          |               |                     | PHELP        |
| <ul> <li>School Information</li> <li>School Summary</li> <li>Financial Aid Contact</li> <li>Eligibility</li> <li>General</li> </ul> | ATI ENTERPRISES, 1 | NC.              |            |               |                     |              |
| Options<br>Euroding Info                                                                                                    | Eligibility Inform | ation            |            |               |                     |              |
| Summary Financial Info<br>Refunds of Cash                                                                                           | Program/Type       |                  |            | PELL          | ~                   |              |
| Cash Activity<br>Events                                                                                                    | Program Eligibilit | y Approval       |            | ACG           |                     |              |
| Memos<br>Message List                                                                                                    | Program Eligibilit | y Effective Date |            | NATIONAL SM   | ART                 | 994          |
| Yearly Totals                                                                                                    | Program Eligibilit | y Expiration Da  | te         | DIRECT LOAN-  | PLUS<br>SUBSIDIZED  |              |
| Relationships<br>Balance Confirmation                                                                                               |                    |                  |            | DIRECT LOAN-  | UNSUBSIDIZED        |              |
| Request Post Deadline<br>Processing                                                                                                 |                    |                  |            |               |                     | -            |
| Correspondence<br>Report Selection                                                                                                  |                    |                  |            |               |                     |              |
| Post Deadline Proc                                                                                                    |                    |                  |            |               |                     |              |
| School Workflows                                                                                                    |                    |                  |            |               |                     |              |
| Nov 14 2006 17:33 EST                                                                                                    | Home   Priva       | cy Act   Links   | Contact Us | Today's Updat | te   Help   Glossar | ry   Log Off |
|                                                                                                    |                    |                  |            |               |                     | ~            |
| 🙆 Done                                                                                                    |                    |                  |            |               | 🧕 😡 🧕 Му            | Computer     |

Figure 35 Enhanced School Eligibility Information Page.

| C: \cod-app\Schooleligibilityt                                                                                   | ext. html - Microsoft Internet Explorer                                                                                                    |
|----------------------------------------------------------------------------------------------------|----------------------------------------------------------------------------------------------------|
| <u>File E</u> dit <u>V</u> iew F <u>a</u> vorites <u>T</u> o                                                     | ols Help                                                                                                    |
| 🕞 Back 🔹 🕥 🕤 💌 🛃                                                                                                 | 🟠 🔎 Search 🤺 Favorites 🥴 🔗 - 🍃 🕞 - 🗾 🦫 🖏 🎉 🎘 🖄                                                                                                    |
| Address 🛃 C:\cod-app\Schooleligibili                                                                             | :ytext.html 💽 🄁 Go                                                                                                    |
| U.S. DEPARTMEN                                                                                                   | T OF EDUCATION RIGINATION & DISBURSEMENT                                                                                                    |
|                                                                                                    | Close Window                                                                                                    |
| School Eligibility Info page                                                                                     |                                                                                                    |
| Allows authorized users to view w<br>Also, if the school has lost its eligi<br>was lost. Authorized users can us | hen the school became eligible to receive Title IV funding and when that eligibility expires.<br>bility, this reflects the date that became effective, as well as the reason code for why eligibility<br>e the Update button on this screen to remove/restore a school's eligibility. |
| Page Field Information                                                                                           |                                                                                                    |
| Field                                                                                                    | Description                                                                                                    |
| Program Type                                                                                                    | Authorized users can inquire about a specific program by selecting from a drop-down box.                                                                                                    |
| Effective dates                                                                                                  | When a user chooses a date range from the drop down box, the screen will refresh and display the eligibility information for that period.                                                                                                    |
| Program Eligibility Approval                                                                                     | Denotes if school was approved for Title IV eligibility with Y or N.                                                                                                    |
| Program Eligibility Effective<br>Date                                                                            | Denotes the date the eligibility went into effect.                                                                                                    |
| Program Eligibility Expiration<br>Date                                                                           | Denotes the date the eligibility expires.                                                                                                    |
| <                                                                                                    |                                                                                                    |
| 8                                                                                                    | 😏 My Computer                                                                                                    |

Figure 36 Existing Help Text for School Eligibility Information Page.

The Help Text for School Eligibility Information Page will not be updated.

# 1.1.13 School General Information Page

The School General Information Page will display the ACG program in the program dropdown. Authorized users will be able to view and update a school's general information for the ACG program.

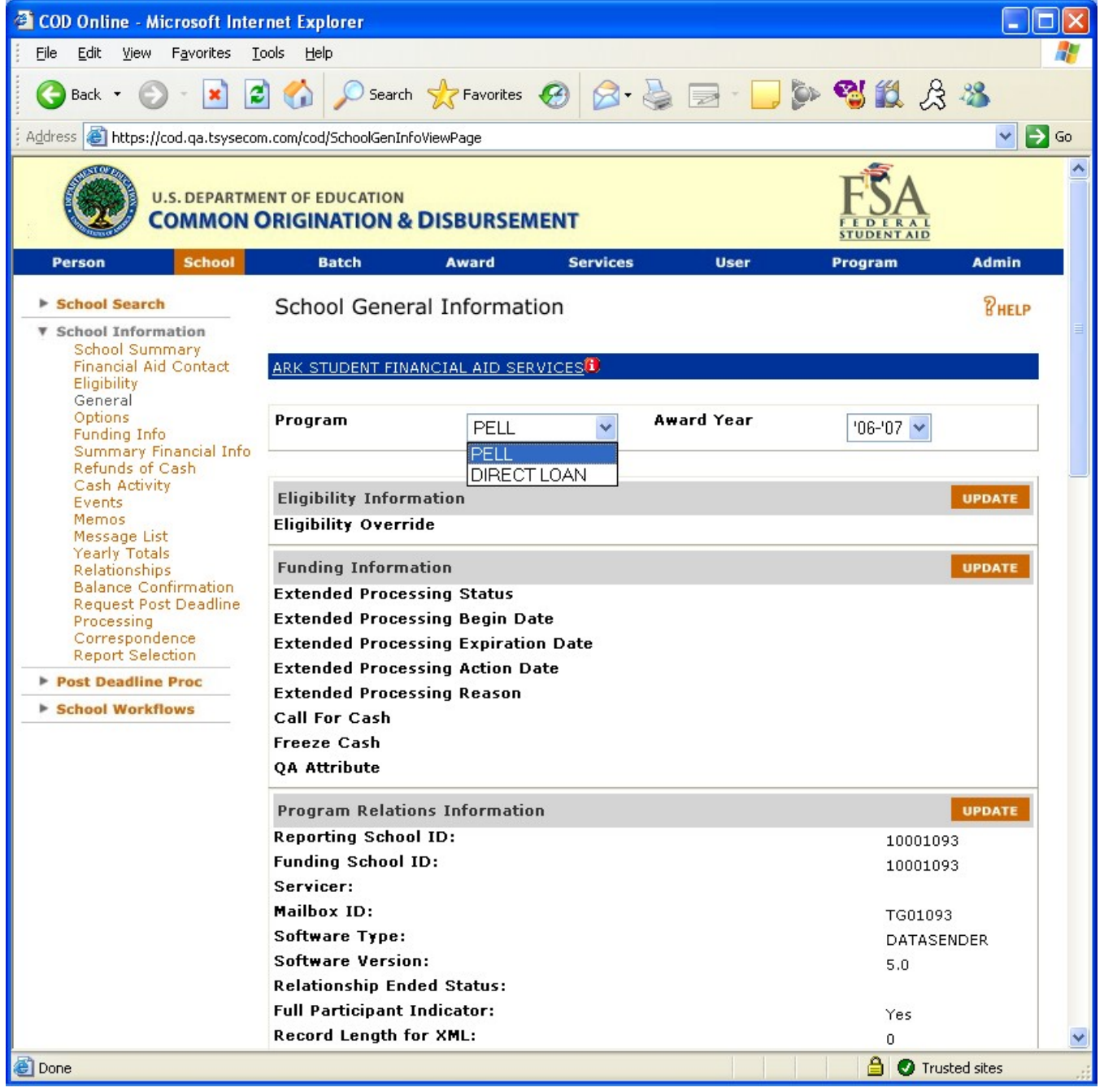

Figure 37 Existing School General Information Page (Part I).

| 🚰 COD Online - Microsoft Internet Explorer                      |                                         |
|-----------------------------------------------------------------|-----------------------------------------|
| Eile Edit View Favorites <u>T</u> ools <u>H</u> elp             | 2010 - 10 - 10 - 10 - 10 - 10 - 10 - 10 |
| 🚱 Back 🔹 🕥 🕤 📓 🚮 🔎 Search 👷 Favorites 🤣                         | 🔗 - 🎍 🖂 - 🔜 🦫 🤏 🎇 🍰 🚳                   |
| Address 🕘 https://cod.qa.tsysecom.com/cod/SchoolGenInfoViewPage | 💌 🄁 Go                                  |
| Pell Participation                                              | Central Campus                          |
| School General Information                                      | UPDATE                                  |
| Entity ID                                                       | 10001093                                |
| School Name                                                     | ARK STUDENT FINANCIAL AID SERVICES      |
| School Short Name                                               | ARK STUDENT FINANCIAL AID               |
| Institution Type                                                | M                                       |
| Cycle Day                                                       | 01                                      |
| CMO Grantee DUNS Number                                         | 10001093                                |
| Title IV Eligibility Status                                     | Y                                       |
| Title IV Approval                                               | Y                                       |
| Title IV Approval Date                                          |                                         |
| Title IV Certification Type                                     | с                                       |
| Title IV Disapproval Date                                       |                                         |
| Title IV Disapproval Reason                                     |                                         |
| Manual Review                                                   | Closed Institution                      |
| Ineligible School                                               |                                         |
| System Funded Office                                            | Y                                       |
| Close Date                                                      |                                         |
| Closed School                                                   |                                         |
| Last Cycle Date                                                 |                                         |
| HEAL Indicator                                                  |                                         |
| GAPS Awaru Sequence Number                                      | 1093                                    |
| Reinstate Date                                                  |                                         |
| Secondary CSR                                                   |                                         |
|                                                                 |                                         |
| Main Campus Information                                         | UPDATE                                  |
| Main C                                                          | ampus - 10001093                        |
| Academic Calendar                                               | CREDIT HOURS-                           |
| Financial Control Type                                          | NON STANDARD                            |
| Program Length                                                  | Public                                  |
| Ftbpic Code                                                     | 08                                      |
| Assigned CAM                                                    |                                         |
| Overall Eligibility Action Code                                 | 05                                      |
|                                                                 | 🔒 🖉 Trusted sites                       |

Figure 38 Existing School General Information Page (Part II).

| 🗿 COD Online - Microsoft Internet Explorer                                                                 |                               | ×  |
|----------------------------------------------------------------------------------------------------|-------------------------------|----|
| Eile Edit View Favorites Tools Help                                                                        | 1                             | 7  |
| 🕞 Back 🔹 💿 🔹 😰 🏠 🔎 Search 🤺 Favorites 🚱 😒 🌭 📄 🖕 🧊                                                          | 🔏 🛍 යි 🦓                      |    |
| Address 🕘 https://cod.qa.tsysecom.com/cod/SchoolGenInfoViewPage                                            | 💌 🄁 G                         | 50 |
| Main Campus - 10001093                                                                                     |                               | ~  |
| Academic Calendar                                                                                          | CREDIT HOURS-<br>NON STANDARD |    |
| Financial Control Type                                                                                     | Public                        |    |
| Program Length                                                                                             | 08                            |    |
| Ethnic Code                                                                                                |                               |    |
| Assigned CAM                                                                                               |                               |    |
| Overall Eligibility Action Code                                                                            | 05                            |    |
| Overall Eligibility Reason                                                                                 | 12                            |    |
| Overall Eligibility Action Date                                                                            | 08/25/1999                    |    |
| Case Management and Oversight Program Participation                                                        | 10/06/1999                    |    |
| Agreement Effective Date<br>Case Management & Oversight Program Participation<br>Agreement Expiration Date | 03/31/2010                    |    |
| Case Management & Oversight Program Participation<br>Agreement Sent Date                                   | 05/24/1999                    |    |
| Case Management & Oversight Case Team Code                                                                 | 09                            |    |
| School Ownership Code                                                                                      | Public                        |    |
| Tax Identification Number                                                                                  | 000001093                     |    |
| Previous Tax Identification Number                                                                         |                               |    |
| Accrediting Agency                                                                                         | SACSCC                        |    |
| Designation                                                                                                | PRI                           |    |
| Accreditation Type                                                                                         | INS                           |    |
| School Accred. End Date                                                                                    |                               |    |
| Accreditation Active Indicator                                                                             | Y                             |    |
| Non-Performance Tracking Effective Date                                                                    |                               |    |
| Non-Performance Tracking End Date                                                                          |                               |    |
| Non-Performance Tracking Reason                                                                            |                               |    |
| Eligibility For Single Disbursement                                                                        | Y                             |    |
| Stop Payment Code                                                                                          |                               |    |
| Stop Payment Reason                                                                                        |                               |    |
|                                                                                                    |                               |    |
| Action Code 🛛 👻 Result Code                                                                                | ~                             |    |
| Next Work Date November 💙 16 💙 2006 🕶                                                                      |                               |    |
| Next Work Time 🔽 : 🔽 🔽                                                                                     | SUBMIT                        |    |
|                                                                                                    |                               | ~  |
|                                                                                                    | 🔒 🥑 Trusted sites             |    |

Figure 39 Existing School General Information Page (Part III).

| 🏄 COD Online - Microsoft Internel                                            | t Explorer                                   |                       | _ 🗆                           |
|------------------------------------------------------------------------------|----------------------------------------------|-----------------------|-------------------------------|
| Eile Edit View Favorites Id                                                  | ools Help                                    | 🖻 🟠 🔎 🛠 🥹 🍛           | o · 📙 🎎 🛛 🧸                   |
| Address 🥙 C:\cod\SchoolGeneralInf                                            | oSMARTEnhanced.htm                           |                       | 🗾 🔁 Go                        |
| U.S. DEPARTME<br>COMMON C                                                    | ENT OF EDUCATION<br>DRIGINATION & DISBURSEME | ENT F                 | -SA<br>ED LE RA L<br>UDENTAID |
| Person School                                                                | Batch Award                                  | Services User Pro     | ogram Admin                   |
| School Search                                                                | School General Information                   | n                     | 2HELD                         |
| ▼ School Information                                                         |                                              |                       | 0 HELF                        |
| School Summary<br>Financial Aid Contact<br>Eligibility<br>General<br>Ontions | ARK STUDENT FINANCIAL AID SERV               | ICES                  |                               |
| Funding Info                                                                 | PELL                                         |                       | '06-'07 💌                     |
| Summary Financial Info<br>Refunds of Cash                                    | PELL                                         |                       |                               |
| Cash Activity                                                                | Eligibility Information NATIONA              |                       | UPDATE                        |
| Memos                                                                        | Eligibility Override DIRECT L                | .OAN                  |                               |
| Message List<br>Yearly Totals                                                |                                              |                       |                               |
| Relationships                                                                | Funding Information                          |                       | UPDATE                        |
| Balance Confirmation<br>Request Post Deadline                                | Extended Processing Status                   |                       |                               |
| Processing                                                                   | Extended Processing Begin Dat                | e                     |                               |
| Report Selection                                                             | Extended Processing Expiration               | Date                  |                               |
| Post Deadline Proc                                                           | Extended Processing Action Dat               | te                    |                               |
| School Workflows                                                             | Extended Processing Reason                   |                       |                               |
|                                                                              | Freeze Cash                                  |                       |                               |
|                                                                              | OA Attribute                                 |                       |                               |
|                                                                              | Program Relations Information                |                       | UPDATE                        |
|                                                                              | Reporting School ID:                         |                       | 10001093                      |
|                                                                              | Funding School ID:                           |                       | 10001093                      |
|                                                                              | Servicer:                                    |                       |                               |
|                                                                              | Mailbox ID:                                  |                       | TG01093                       |
|                                                                              | Software Type:                               |                       | DATASENDER                    |
|                                                                              | Software Version:                            |                       | 5.0                           |
|                                                                              | Relationship Ended Status:                   |                       |                               |
|                                                                              | Full Participant Indicator:                  |                       | Yes                           |
|                                                                              | Record Length for AML:<br>Pell Participation |                       |                               |
|                                                                              |                                              |                       | Central Campus                |
|                                                                              | School General Information                   |                       | UPDATE                        |
|                                                                              | Entity ID                                    | 10001093              |                               |
|                                                                              | School Name                                  | ARK STUDENT FINANCIAL | AID SERVICES                  |
|                                                                              | School Short Name                            | ARK STUDENT FINANCIAL | AID                           |
|                                                                              | Institution Type                             | М                     |                               |
|                                                                              | Cycle Day                                    | 01                    |                               |
|                                                                              | Title IV Eligibility Status                  | 10001093              |                               |
|                                                                              | Title IV Approval                            | Ŷ                     |                               |
|                                                                              | Title IV Approval Date                       | ĩ                     |                               |
| آه                                                                           |                                              |                       | My Computer                   |
|                                                                              |                                              |                       | J J 3 Hy comparer             |

Figure 40 Enhanced School General Information Page (Part I).

| 🚰 COD Online - Microsoft Internet Explorer                                                                 |                               | _ 🗆 🗵   |
|----------------------------------------------------------------------------------------------------|-------------------------------|---------|
| Eile Edit View Favorites Iools Help                                                                        | J • 📙 🛍                       | - 🥂     |
| Address C:\cod\SchoolGeneralInfoSMARTEnhanced.htm                                                          | <b>•</b>                      | 🔁 Go    |
| Title IV Certification Type <sub>C</sub><br>Title IV Disapproval Date                                      |                               | <b></b> |
| Title IV Disapproval Reason                                                                                |                               |         |
| Manual Review Closed Institution                                                                           |                               |         |
| Ineligible School                                                                                          |                               |         |
| System Funded Office                                                                                       |                               |         |
| Close Date                                                                                                 |                               |         |
| Closed School                                                                                              |                               |         |
| Last Cycle Date                                                                                            |                               |         |
| HEAL Indicator                                                                                             |                               |         |
| GAPS Award Sequence Number 1093                                                                            |                               |         |
| Reinstate Date                                                                                             |                               |         |
| Primary CSR                                                                                                |                               |         |
| Secondary CSR                                                                                              |                               |         |
| Main Campus Information                                                                                    | UPDATE                        |         |
| Main Campus - 10001093                                                                                     |                               |         |
| Academic Calendar                                                                                          | CREDIT HOURS-<br>NON STANDARD |         |
| Financial Control Type                                                                                     | Public                        |         |
| Program Length                                                                                             | 08                            |         |
| Ethnic Code                                                                                                |                               |         |
| Assigned CAM                                                                                               |                               |         |
| Overall Eligibility Action Code                                                                            | 05                            |         |
| Overall Eligibility Reason                                                                                 | 12                            |         |
| Overall Eligibility Action Date                                                                            | 08/25/1999                    |         |
| Case Management and Oversight Program Participation                                                        | 10/06/1999                    |         |
| Agreement Effective Date<br>Case Management & Oversight Program Participation<br>Agreement Expiration Date | 03/31/2010                    |         |
| Case Management & Oversight Program Participation<br>Agreement Sent Date                                   | 05/24/1999                    |         |
| Case Management & Oversight Case Team Code                                                                 | 09                            |         |
| School Ownership Code                                                                                      | Public                        |         |
| Tax Identification Number                                                                                  | 000001093                     |         |
| Previous Tax Identification Number                                                                         |                               |         |
| Accrediting Agency                                                                                         | SACSCC                        |         |
| Designation                                                                                                | PRI                           |         |
| Accreditation Type                                                                                         | INS                           |         |
| School Accred. End Date                                                                                    |                               |         |
| Accreditation Active Indicator                                                                             | Y                             |         |
| Non-Performance Tracking Effective Date                                                                    |                               |         |
| Non-Performance Tracking End Date                                                                          |                               |         |
| Non-Performance Tracking Reason                                                                            |                               |         |
| Eligibility For Single Disbursement                                                                        | Y                             |         |
| Stop Payment Code                                                                                          |                               |         |
| Stop Payment Reason                                                                                        |                               |         |
|                                                                                                    |                               |         |
| Action Code Desult Code                                                                                    |                               | <b></b> |
|                                                                                                    | 📔 🚽 My Computer               | /       |

Figure 41 Enhanced School General Information Page (Part II).

| 🖉 C:\cod\HelpTextSchoolGeneralIi                                        | nfoExisting.htm - Microsoft Internet Explorer                                                                                                    |
|-------------------------------------------------------------------------|----------------------------------------------------------------------------------------------------|
| <u> </u>                                                                | ls 🗄elp 刘 🕞 Back 🗸 🕥 🖌 💌 🛃 🏠 🔎 Search 👷 Favorites 🧭 💦 🦧                                                                                                    |
| Address C:\cod\HelpTextSchoolGe                                         | neralInfoExisting.htm 🔽 🛃 Go                                                                                                    |
| U.S. DEPARTMENT<br>COMMON OR                                            | T OF EDUCATION & DISBURSEMENT                                                                                                    |
|                                                                         | Close Window                                                                                                    |
| School General Into page                                                |                                                                                                    |
| Allows authorized users to view ge<br>determines what information is av | neral information pertaining to a particular school. Depending on what program type is viewed,<br>ailable for viewing.                                                                                                    |
| Page Field Information                                                  |                                                                                                    |
| Field                                                                   | Description                                                                                                    |
| Award Year                                                              | Authorized users can inquire about a specific award year by selecting from a drop-down                                                                                                    |
|                                                                         | box.                                                                                                    |
| Program                                                                 | Authorized users can inquire about a specific Title IV program by selecting from a drop-<br>down box.                                                                                                    |
| Extended Processing                                                     | An institution may request extended processing if it is unable to meet the processing<br>deadline (also known as closeout deadline). The Department of Education grants extended<br>processing due to either an event, such as a natural disaster, or a processing error. Noted<br>by Y or N. |
| Call For Cash                                                           | Denotes if action taken by FSA to request a return of cash received by a school.                                                                                                    |
| Freeze Cash                                                             | Denotes if action taken by FSA to eliminate a school's ability to draw additional funds.                                                                                                    |
| Program Relations Information                                           | Lists school's program relation's information.                                                                                                    |
| Program                                                                 | Authorized users can inquire about a specific program by selecting from a drop-down box.                                                                                                    |
| Reporting School ID                                                     | A unique number that identifies the reporting institution.                                                                                                    |
| Funding School ID                                                       | A unique number that identifies the funding institution.                                                                                                    |
| Servicer                                                                | Lists a school's servicing agent for funding records.                                                                                                    |
| Mailbox ID                                                              | This is a unique number, corresponding to a person at a school or school corresponding to a<br>"mailbox." This mailbox allows the person or school to submit data and receive data or<br>messages from the department.                                                                        |
| Software & Version                                                      | Attribute that indicates the software type and version number that the school is using.                                                                                                    |
| Relationship Ended Status                                               | Signifies when a school's program relationship has ended.                                                                                                    |
| School General Information                                              | Lists school's general financial aid information.                                                                                                    |
| Entity ID                                                               | School's COD ID number.                                                                                                    |
| School Name                                                             | Lists name of school with which entity ID matches.                                                                                                    |
| School Short Name                                                       | Shows the short name for the school listed.                                                                                                    |
| Institution Type                                                        | One character code that indicates if school is a reporting or attending campus.                                                                                                    |
| Cycle Day                                                               | Denotes the school's cycle day. Valid values for this field are 01 and 15. This field drives the creation of some school reports, such as the SAS report, on the first or fifteenth of every month.                                                                                           |
| CMO Grantee DUNS Number                                                 | Data Universal Numbering Scheme (DUNS).Number assigned to the reporting institution.                                                                                                    |
| ê                                                                       | My Computer                                                                                                    |

# Figure 42 Existing Help Text for School General Information Page (Part I).

| 🚰 C:\cod\HelpTextSchoolGeneral   | InfoExisting.htm - Microsoft Internet Explorer                                                                                                    | ×  |  |  |  |  |  |
|----------------------------------|----------------------------------------------------------------------------------------------------|----|--|--|--|--|--|
| File Edit View Favorites To      | ols Help 🛛 🕒 Back 🗸 🕗 🖌 💌 😰 🏠 🔎 Search 🥎 Favorites 🧭 💦 🦧                                                                                                    | 7  |  |  |  |  |  |
| Address E C:\cod\HelpTextSchoolG | eneralInfoExisting.htm 💽 🄁 Go                                                                                                    |    |  |  |  |  |  |
| Title IV Eligibility Status      | Indicates whether an institution is eligible to participate in Title IV programs with Y or N. A school may be eligible to participate in one program, but not eligible to participate in another. For example, a graduate school may be eligible to participate in the Direct Loan program, but would not be eligible to participate in the Pell Grant program. | •  |  |  |  |  |  |
| Title IV Approval                | Indicates if school is approved to award Title IV funds.                                                                                                    |    |  |  |  |  |  |
| Title IV Approval Date           | Date that school was approved to award Title IV funds.                                                                                                    |    |  |  |  |  |  |
| Title IV Certification Type      | Title IV Certification Type The certification Status of the school                                                                                                    |    |  |  |  |  |  |
|                                  | <ul> <li>Value of C indicates the school is Certified</li> <li>Value of P indicates the school is Provisionally Certified</li> <li>Value of N indicates that the school is Not Certified</li> </ul>                                                                                                    |    |  |  |  |  |  |
| Title IV Disapproval Date        | The date the main or additional location was disapproved for Title IV eligibility.                                                                                                    |    |  |  |  |  |  |
| Title IV Disapproval Reason      | Reason the main or additional location was disapproved for Title IV eligibility.                                                                                                    |    |  |  |  |  |  |
| Manual Review                    | Denotes the school has a Manual Review status due to being a Closed Institution. This field<br>defaults to blank. This field will be set with a 'CI' if a valid date is received in the Close Date<br>field. Other valid values that FSA can set manually or via programmatic file update this field<br>to are:                                                 |    |  |  |  |  |  |
|                                  | <ul> <li>IG (to denote the school has a Manual Review status due to being a Pending IG investigation)</li> <li>OT (to denote the school has a Manual Review status due to other reasons determined by FSA).</li> </ul>                                                                                                    |    |  |  |  |  |  |
|                                  | If this status is populated with one of the given reason codes then all transactions for that school will be placed in the disbursement queue with a Review status, to be manually worked before a change in funding can be authorized for that school.                                                                                                    |    |  |  |  |  |  |
| Ineligible School                | Indicates if school is ineligible to receive Title IV funds.                                                                                                    |    |  |  |  |  |  |
| System Funded Office             | Indicates if this entity is eligible as a funding office only; is not an attending campus.                                                                                                    |    |  |  |  |  |  |
| Close Date                       | Indicates the date the school closed.                                                                                                    |    |  |  |  |  |  |
| Closed School                    | Indicates if the school has closed and is no longer eligible for Title IV funds.                                                                                                    |    |  |  |  |  |  |
| Last Cycle Date                  | Date on which the school last cycled.                                                                                                    |    |  |  |  |  |  |
| HEAL Indicator                   | Denotes higher Ioan limit eligibility                                                                                                    |    |  |  |  |  |  |
| Full Participant Indicator       | Indicates if school is a Full Participant that will be submitting the Common Record in the new<br>XML format for origination and disbursement of the Pell Grant and Direct Loan processes,<br>instead of the multiple layouts in fixed file formats.                                                                                                    |    |  |  |  |  |  |
| GAPS Award Sequence<br>Number    | The last four digits of the GAPS Document ID. For Award Year 2002-2003 and forward, the<br>Award ID will be the same for Pell and Direct Loan, if the school participates in both<br>programs.                                                                                                    |    |  |  |  |  |  |
| Reinstate Date                   | Date that the main campus Title IV eligibility was reinstated.                                                                                                    |    |  |  |  |  |  |
| Main Campus Information          | Lists school's main campus information.                                                                                                    |    |  |  |  |  |  |
| Academic Calendar                | Academic calendar is the academic term of the amount of academic work completed by students at a school.                                                                                                    |    |  |  |  |  |  |
|                                  | 1 = Credit Hours - Non-standard term<br>2 = Credit Hours - Standard terms of quarters<br>3 = Credit Hours - Standard terms of semesters                                                                                                    | -  |  |  |  |  |  |
| <b>e</b>                         | My Computer                                                                                                    | // |  |  |  |  |  |

Figure 43 Existing Help Text for School General Information Page (Part II).

| 🖉 C:\cod\HelpTextSchoolGeneralI                                                      | nfoExisting.htm - Microsoft Internet Explorer                                                                                                    |
|--------------------------------------------------------------------------------------|----------------------------------------------------------------------------------------------------|
| <u> </u>                                                                             | als Help 🛛 🕞 Back + 🕞 + 💌 😰 🏠 🔎 Search 👷 Favorites 🧭 💦 🦉                                                                                                    |
| Address 🙋 C:\cod\HelpTextSchoolGe                                                    | neralInfoExisting.htm 📃 🔁 Go                                                                                                    |
| Academic Calendar                                                                    | Academic calendar is the academic term of the amount of academic work completed by students at a school.                                                                                                    |
|                                                                                      | <ul> <li>1 = Credit Hours - Non-standard term</li> <li>2 = Credit Hours - Standard terms of quarters</li> <li>3 = Credit Hours - Standard terms of semesters</li> <li>4 = Credit Hours - Standard terms of trimesters</li> <li>5 = Clock Hours</li> <li>6 = Credit Hours - Without term</li> </ul> |
| Financial Control Type                                                               | Indicates if school is a private, proprietary, or publicly funded institution.                                                                                                    |
| Program Length                                                                       | Displays the school's various program lengths. They can be either:                                                                                                    |
|                                                                                      | 1 - Less than 1 year<br>2 - Less than 2 year<br>3 - Less than 3 year<br>4 - Less than 4 year<br>5 - Less than 5 year<br>6 - Less than 6 year<br>7 - Other                                                                                                    |
| Ethnic Code                                                                          | Denotes school's ethnic classification. Codes are:                                                                                                    |
|                                                                                      | 1 = Native American<br>2 = Historically Black College or University<br>3 = Hispanic<br>4 = Traditionally Black College<br>5 = Ethnicity Not reported                                                                                                    |
| Assigned CAM                                                                         | Displays school's client account manager.                                                                                                    |
| Overall Eligibility Action Code                                                      | The school's status in terms of eligibility to participate in Title IV programs.                                                                                                    |
| Overall Eligibility Reason                                                           | The reason behind the school's overall eligibility to participate in Title IV programs.                                                                                                    |
| Overall Eligibility Action Date                                                      | The date the school's overall eligibility action code went into effect.                                                                                                    |
| Case Management &<br>Oversight Program<br>Participation Agreement<br>Effective Date  | Denotes the date that the Department of Education countersigned the school's Program<br>Participation Agreement.                                                                                                    |
| Case Management &<br>Oversight Program<br>Participation Agreement<br>Expiration Date | Denotes the pre-determined date that the school's Program Participation Agreement expires.                                                                                                    |
| Case Management &<br>Oversight Case Team Code                                        | Denotes the Case Management and Oversight team member(s) assigned to that school.                                                                                                    |
| School Ownership Code                                                                | Indicates if school is public, proprietary or private.                                                                                                    |
| Tax Identification Number                                                            | Lists school's TIN# for tax purposes.                                                                                                    |
| Previous Tax Identification<br>number                                                | Lists school's previous TIN# for tax purposes.                                                                                                    |
| Accrediting Agency                                                                   | The agency granting accreditation to the school.                                                                                                    |
| Designation                                                                          | Denotes Primary or Secondary Accreditation for the school.                                                                                                    |
| Accreditation Type                                                                   | Denotes Institutional or Programmatic Accreditation for the school.                                                                                                    |
| School Accreditation End Date                                                        | Indicates the ending date for accreditation for the school.                                                                                                    |
| Eligibility For Single                                                               | Indicates if a school is eligible to process a single disbursement for an award                                                                                                    |
|                                                                                      | My Computer                                                                                                    |

Figure 44 Existing Help Text for School General Information Page (Part III).

| 🚰 C:\cod\HelpTextSchoolGeneralI                                                                                                    | InfoExisting.htm - Microsoft Internet Explorer                                                                                                    |
|----------------------------------------------------------------------------------------------------|----------------------------------------------------------------------------------------------------|
| <u> </u>                                                                                                    | ols Help 🛛 🕞 Back 🗸 🕟 🖌 💌 😰 🐔 🔎 Search 🬟 Favorites 🚱 📄 🥙 🧨                                                                                                    |
| Address 🖉 C:\cod\HelpTextSchoolGe                                                                                                    | eneralInfoExisting.htm 💽 🔂 Go                                                                                                    |
| Eligibility For Single<br>Disbursement                                                                                                    | Indicates if a school is eligible to process a single disbursement for an award.                                                                                                    |
| Stop Payment Code                                                                                                    | This field combined with the Stop Payment Reason field will indicate the Stop Pay status of the school and the reason that the school has been placed in the respective status.                                                                                                    |
|                                                                                                    | <ul> <li>Value of '1' indicates that the school is in a Heightened Cash Monitoring 1 status</li> <li>Value of '2' indicates that the school is in a Heightened Cash Monitoring 2</li> <li>Value of '3' indicates that the school is in a Reimbursement Status</li> </ul>                                                                                                    |
|                                                                                                    | If this status is populated with one of the given status codes then all transactions for that school will be placed in the disbursement queue with a Review status, to be manually worked before a change in funding can be authorized for that school.                                                                                                    |
| Stop Payment Reason                                                                                                    | The Stop Payment Reason Codes associated with Heightened Cash Monitoring 1, Heightened<br>Cash Monitoring 2, or Reimbursement:<br>01 Accreditation Problems<br>02 Additional Location/Branch Lost<br>04 Audit Late/Missing<br>05 Audit - Severe Findings<br>06 Debarment of Owner/Official<br>07 Default Rate<br>08 Denied Recert - PPA Not Expired<br>09 Financial Responsibility<br>10 F/S Late/Missing<br>11 NSLDS<br>12 OIG<br>13 Outstanding Liability/Offset<br>14 Program Review<br>15 Program Review<br>15 Program Review<br>15 Program Review<br>16 Provisional Certification<br>10 Payment Method Changed<br>30 Administrative Capability<br>77 Downloaded from AAAD<br>93 Other (Common Ownership)<br>94 Other - CIO Problems (Eligibility)                                                                                                    |
| The Non-Performance Tracking st.<br>Tracking Effective Date and Non-F<br>the effective and end dates, any o<br>those drawdown transactions from<br>assigned for the next award year,<br>the school when the number of da<br>status to a school from the COD w<br>Performance Tracking status. Add<br>assist FSA in identifying why a sch | tatus is assigned to a school in conjunction with a start date and end date (Non-Performance<br>Performance Tracking End Date . When this status is active on a school during the date range of<br>drawdown transactions occurring for that school will be assigned a special flag that will prevent<br>n being counted against a school when the number of days in the strong reporting option are<br>. Once the date range has passed, any new drawdown transactions will be counted in the logic for<br>ays in the strong reporting option are assigned for the next award year. FSA can assign this<br>website. The Start/End Dates are updated manually when a school is placed in a Non-<br>ditionally, the status field itself has three reason codes associated with it. These reason codes will<br>hool was assigned the status. The reasons for Non-Performance Tracking status assignment are: |
| School System Problems is     Other reasons determined                                                                                                    | by SFA will be denoted by an 'OT'.                                                                                                    |
| Page Field Information                                                                                                    |                                                                                                    |
| Field                                                                                                    | Description                                                                                                    |
| Non-Performance Tracking<br>Effective Date                                                                                                    | This is the end date for the Non-Performance Tracking Status functionality.                                                                                                    |
| Non-Performance Tracking<br>End Date                                                                                                    | This is the start date for the Non-Performance Tracking Status functionality.                                                                                                    |
| Non-Performance Tracking<br>Reason                                                                                                    | This is the Non-Performance Tracking Status used in the School Posting Process.                                                                                                    |
| ē                                                                                                    |                                                                                                    |

Figure 45 Existing Help Text for School General Information Page (Part IV).

| C:\cod\HelpTextSchoolGeneralI                                 | nfoEnhanced.htm - Microsoft Internet Explorer                                                                                                    |          |
|---------------------------------------------------------------|----------------------------------------------------------------------------------------------------|----------|
| <u>File E</u> dit <u>V</u> iew F <u>a</u> vorites <u>T</u> oo | ils Help 🛛 🕞 - 🕞 - 💌 😰 🏠 🔎 🧙 🧐 🖉 - چ 💿 -                                                                                                    | » 🥂      |
| Address 🖉 C:\cod\HelpTextSchoolGe                             | neralInfoEnhanced.htm                                                                                                    | 🔁 Go     |
| HEAL Indicator                                                | Denotes higher loan limit eligibility                                                                                                    | -        |
| Full Participant Indicator                                    | Indicates if school is a Full Participant that will be submitting the Common Record in the r<br>XML format for origination and disbursement of the Pell Grant and Direct Loan processes,<br>instead of the multiple layouts in fixed file formats.                                                                                                    | iew<br>, |
| GAPS Award Sequence<br>Number                                 | The last four digits of the GAPS Document ID. For Award Year 2002-2003 and forward, th<br>Award ID will be the same for all programs.                                                                                                    | ie       |
| Reinstate Date                                                | Date that the main campus Title IV eligibility was reinstated.                                                                                                    |          |
| Main Campus Information                                       | Lists school's main campus information.                                                                                                    |          |
| Academic Calendar                                             | Academic calendar is the academic term of the amount of academic work completed by students at a school.                                                                                                    |          |
|                                                               | <ul> <li>1 = Credit Hours - Non-standard term</li> <li>2 = Credit Hours - Standard terms of quarters</li> <li>3 = Credit Hours - Standard terms of semesters</li> <li>4 = Credit Hours - Standard terms of trimesters</li> <li>5 = Clock Hours</li> <li>6 = Credit Hours - Without term</li> </ul>                                                                                                    |          |
| Financial Control Type                                        | Indicates if school is a private, proprietary, or publicly funded institution.                                                                                                    |          |
| Program Length                                                | Displays the school's various program lengths. They can be either:                                                                                                    |          |
|                                                               | 00 - Short-Term (300-599 hours)<br>01 - Graduate/Professional (>= 300 hours)<br>02 - Non-Degree (600-899 hours)<br>03 - Non-Degree 1 Year (900-1799 hours)<br>04 - Non-Degree 2 Years (1800-2699 hours)<br>05 - Associate's Degree<br>06 - Bachelor's Degree<br>07 - First Professional Degree<br>08 - Master's Degree or Doctor's Degree<br>09 - Professional Certification<br>10 - UnderGraduate (Previous Degree Required) |          |
| Ethnic Code                                                   | Denotes school's ethnic classification. Codes are:                                                                                                    | <b>_</b> |
| E Done                                                        | My Computer                                                                                                    |          |

Figure 46 Enhanced Help Text for School General Information Page.

# 1.1.14 School General Information Update Page

Funding Information Section

The School General Information Update page will display ACG program in the program dropdown. Authorized users will be able to update school's extended processing information for the ACG program.

| 🗿 COD Online - Microsoft Inte                          | rnet Explorer                                      |                         |                                       |                 |
|--------------------------------------------------------|----------------------------------------------------|-------------------------|---------------------------------------|-----------------|
| <u>Eile E</u> dit <u>V</u> iew Favorites <u>T</u>      | ools <u>H</u> elp                                  |                         |                                       | A.              |
| 🚱 Back 🝷 🕥 🐇 📓                                         | 🕽 🏠 🔎 Search 🤺 Favorites 🧐 🔗                       | • 🎍 🖻 • 🗖               | խ 😼 📖 🙏 🚳                             |                 |
| Address 🗃 https://cod.qa.tsysecol                      | m.com/cod/SchoolGenFundingInfoUpdatePage?request_S | CHOOL_COD_ID=1000109    | 38programType=PELL&awardYear=2007     | 💌 🄁 Go          |
| U.S. DEPARTM                                           | ENT OF EDUCATION<br>ORIGINATION & DISBURSEMENT     |                         | FÉD ERAL<br>STUDINTAID                |                 |
| Person School                                          | Batch Award Service                                | s User                  | Program Admin                         |                 |
| School Search                                          | School General Information Upda                    | ite                     | <b>CHELP</b>                          |                 |
| School Summary<br>Financial Aid Contact<br>Eligibility | ARK STUDENT FINANCIAL AID SERVICES                 |                         |                                       |                 |
| Options                                                | Funding Information                                |                         |                                       |                 |
| Summary Financial Info                                 | Award Year '06-'07 💌                               | Program                 | PELL                                  |                 |
| Cash Activity                                          |                                                    |                         | DIRECT LOAN                           |                 |
| Memos<br>Message List                                  | Extended Processing Status                         | ~                       |                                       |                 |
| Yearly Totals<br>Relationships                         | Extended Processing Begin Date                     | ~                       | V V                                   |                 |
| Balance Confirmation<br>Request Post Deadline          | Extended Processing Expiration Date                | ~                       | ▼ ▼                                   |                 |
| Processing<br>Correspondence                           | Extended Processing Action Date                    | ~                       |                                       |                 |
| Report Selection                                       | Extended Processing Reason                         |                         | • • • • • • • • • • • • • • • • • • • |                 |
| School Workflows                                       | Call For Cash                                      | ~                       |                                       |                 |
|                                                        | Freeze Cash                                        | ~                       |                                       |                 |
|                                                        | QA Attribute                                       | ~                       |                                       |                 |
|                                                        |                                                    | UPDATE                  |                                       |                 |
| Nov 16 2006 11:30 EST                                  | Home I Privacy Act I Links I Contac                | t IIs I Today's Lindati | e i Help i Glossary i Log Off         |                 |
|                                                        |                                                    | , 05   1000, 5 0000     |                                       |                 |
|                                                        |                                                    |                         |                                       |                 |
|                                                        |                                                    |                         |                                       |                 |
|                                                        |                                                    |                         |                                       |                 |
|                                                        |                                                    |                         |                                       |                 |
| <u> </u><br>ଜ୍ <del>ଚ</del> ି                          |                                                    |                         |                                       | A Trusted sites |
|                                                        |                                                    |                         |                                       |                 |

Figure 47 Existing School General Information Update page.

| 🗿 COD Online - Microsoft Inter                                                                                                    | net Explorer                                                                                                    |           |
|----------------------------------------------------------------------------------------------------|----------------------------------------------------------------------------------------------------|-----------|
| <u>File E</u> dit <u>V</u> iew F <u>a</u> vorites <u>T</u> o                                                                                                    | ools <u>H</u> elp                                                                                                    |           |
| 🕞 Back - 🕥 - 💌 📓                                                                                                    | 🖌 🏠 Search 👷 Favorites 🧭 🔗 😓 🕞 🖕 🌗 🖓 🎉 🐊                                                                                                    | -28       |
| Address C:\cod-app\SchoolGener                                                                                                    | ralInfoUpdate.htm                                                                                                    | 💙 🄁 Go    |
| U.S. DEPARTME                                                                                                    | DRIGINATION & DISBURSEMENT                                                                                                    |           |
| Person School                                                                                                    | Batch Award Services User Program                                                                                                    | Admin     |
| School Search                                                                                                    | School General Information Update                                                                                                    | PHELP     |
| School Summary<br>Financial Aid Contact<br>Eligibility<br>General<br>Options<br>Funding Info<br>Summary Financial Info<br>Refunds of Cash<br>Cash Activity             | ARK STUDENT FINANCIAL AID SERVICES                                                                                                    |           |
| Events<br>Memos<br>Message List<br>Yearly Totals<br>Relationships<br>Balance Confirmation<br>Request Post Deadline<br>Processing<br>Correspondence<br>Report Selection | Extended Processing Status       ACG         Extended Processing Begin Date       Image: Comparison Date         Extended Processing Expiration Date       Image: Comparison Date         Extended Processing Action Date       Image: Comparison Date         Extended Processing Reason       Image: Comparison Date | IART      |
| School Workflows                                                                                                    | UPDATE                                                                                                    |           |
| Nov 16 2006 11:31 EST                                                                                                    | Home   Privacy Act   Links   Contact Us   Today's Update   Help   Glossary                                                                                                    | Log Off 🚽 |
| 🟝 Error on page.                                                                                                    | 🔮 Intern                                                                                                    | iet .:    |

## Figure 48 Enhanced School General Information Update page.

| https://cod.ga.tsysecom.com/cod/Help - Microsoft Internet Explorer                       |                  |
|------------------------------------------------------------------------------------------|------------------|
| U.S. DEPARTMENT OF EDUCATION<br>COMMON ORIGINATION & DISBURSEMENT                        | FSA<br>STUDINTAL |
|                                                                                          | Close Window     |
| No help file found for page. If you believe this to be in error, please contact support. |                  |
|                                                                                          |                  |
|                                                                                          |                  |
|                                                                                          |                  |
|                                                                                          |                  |
|                                                                                          |                  |

Figure 49 Existing Help Text for School Information Update page.

| C:\cod\HelpTextSchoolFundingInfoUpdate.htm - Microsoft Internet Explorer                      |                              |
|-----------------------------------------------------------------------------------------------|------------------------------|
| 🛛 Eile Edit View Favorites Tools Help                                                         | • 🌺 🖸 • 🦷 🥂                  |
| Address 🖉 C:\cod\HelpTextSchoolFundingInfoUpdate.htm                                          | 💌 🄁 Go                       |
| U.S. DEPARTMENT OF EDUCATION<br>COMMON ORIGINATION & DISBURSEMENT                             | FSA<br>FEDERAL<br>STUDENTAID |
|                                                                                               | Close Window                 |
| School General Information Update page                                                        |                              |
| Allows authorized users to grant extended processing for a particular Program and Award Year. |                              |
|                                                                                               |                              |
| a Done                                                                                        | My Computer /                |

Figure 50 Enhanced Help Text for the School General Information Update Page.

# Program Relations Information Section

The General Information Update page will allow authorized users to update the program relations information for the ACG Program.

| COD Online - Microsoft Interne        | t Explorer              |                                        |                                               | _ 🗆 × |
|---------------------------------------|-------------------------|----------------------------------------|-----------------------------------------------|-------|
| <u>File Edit View Favorites I</u> d   | ools <u>H</u> elp       | · 🕞 - 💽 🗟 🏠 🔎 📩 🤇                      | છે 🗟 - 😓 🔟 - 🛄 🎇                              |       |
| ddress 🙋 https://cod.qa.tsysecon      | n.com/cod/SchoolGenProg | nfoUpdatePage?request_SCHOOL_COD_ID=10 | 001094&programType=PELL&awardYear=20( 💌       | 🔁 Go  |
| U.S. DEPARTME                         | ENT OF EDUCATION        | DISBURSEMENT                           | FEDERAL<br>STUDENTAID                         |       |
| Person School                         | Batch                   | Award Services U                       | ser Program Admin                             |       |
| School Search      School Information | School Genera           | I Information Update                   | BHELP                                         |       |
| School Summary                        |                         |                                        |                                               |       |
| Financial Aid Contact<br>Eligibility  | ATI ENTERPRISES, I      | <u>NC.</u>                             |                                               |       |
| General                               | Program Relation        | s Information                          |                                               |       |
| Funding Info                          | Program                 | PELL                                   |                                               |       |
| Summary Financial Info                |                         | PELL                                   |                                               |       |
| Cash Activity                         | Award Year              | DIRECT LOAN                            |                                               |       |
| Events                                |                         |                                        |                                               |       |
| Memos<br>Message List                 | Pell                    | Central Campus                         | •                                             |       |
| Yearly Totals                         | Participation           |                                        |                                               |       |
| Balance Confirmation                  | Reporting               | Entity ID Type                         | Entity ID                                     |       |
| Request Post Deadline                 | School                  | ICOD                                   | 10001094                                      |       |
| Correspondence                        |                         | _                                      |                                               |       |
| Report Selection                      | Funding School          | Entity ID Type COD                     | <b>Entity ID</b> 10001094                     |       |
| Post Deadline Proc                    |                         |                                        |                                               |       |
| School Workflows                      | Full Participant        | Yes 💌                                  |                                               |       |
|                                       | XML Record<br>Length    | 0                                      |                                               |       |
|                                       |                         |                                        |                                               |       |
|                                       |                         | UPDATE                                 |                                               |       |
| ov 19 2006 18:24 EST                  | Home   <u>Priva</u>     | cy Act   Links   Contact Us   Today    | 's Update   Help   Glossary <u>  Log Of</u> i | f     |
|                                       |                         |                                        |                                               |       |
| Dana                                  |                         |                                        | A martineet                                   |       |
| Done                                  |                         |                                        | 🖃 🤝 Internet                                  |       |

Figure 51 Existing Program Relations Information Page.

| 🖉 COD Online - Microsoft Interne                                              | t Explorer              |                           |                |                        |                           |          |
|-------------------------------------------------------------------------------|-------------------------|---------------------------|----------------|------------------------|---------------------------|----------|
| Eile Edit View Favorites T                                                    | ools <u>H</u> elp       | • 🕑 • 💌                   | 2 🏠 🔎          | 👷 🕑 🔗                  | • 🎍 🖸 • 🗾 🎇               | 27       |
| Address 🖉 C:\cod\SchoolProgramR                                               | elationsInfoUpdateSMART | htm                       |                |                        |                           | 🕶 🔁 Go   |
| U.S. DEPARTM                                                                  | ENT OF EDUCATION        | DISBURSEM                 | ENT            |                        | FEDERAL<br>STUDENTAID     | *        |
| Person School                                                                 | Batch                   | Award                     | Services       | User                   | Program Admin             |          |
| School Search     School Information     School Summary                       | School Genera           | l Informati               | on Update      |                        | BHEL                      | P        |
| Financial Aid Contact                                                         | ARK STUDENT FINAN       | ICIAL AID SER             | <u>vices</u> 0 |                        |                           |          |
| General                                                                       | Program Relation        | Information               | n              |                        |                           |          |
| Options<br>Funding Info                                                       | Program                 | NATIONAL S                | SMART 💌        |                        |                           |          |
| Summary Financial Info<br>Refunds of Cash<br>Cash Activity<br>Events          | Award Year              | PELL<br>ACG<br>NATIONAL S | MART           |                        |                           |          |
| Memos<br>Message List<br>Yearly Totals<br>Relationships                       | Pell<br>Participation   | DIRECT LOA<br>Permarean   | pus            | •                      |                           |          |
| Balance Confirmation<br>Request Post Deadline<br>Processing<br>Correspondence | Reporting<br>School     | Entity ID T               | ype COD        |                        | <b>Entity ID</b> 10001093 |          |
| Report Selection                                                              | Funding School          | Entity ID T               | ype COD        |                        | Entity ID 10001093        |          |
| Post Deadline Proc     School Workflows                                       | Full Participant        | Yes 💌                     |                |                        |                           |          |
|                                                                               | XML Record<br>Length    | 0                         |                |                        |                           |          |
|                                                                               |                         |                           | UPDAT          | E                      |                           |          |
| Nov 16 2006 12:50 EST                                                         | Home   Priva            | cy Act   Li <u>nks</u>    | Contact Us     | Today's Up <u>date</u> | Help   Glossary   Log O   | ff       |
|                                                                               |                         |                           |                |                        |                           | <b>T</b> |
| e l                                                                           |                         |                           |                |                        | 🔹 🚺 🔮 Internet            |          |

Figure 52 Enhanced Program Relations Information Page.

| 🚰 https://cod.qa.tsysecom.com/cod/Help - Microsoft Internet Explorer                     |  |  |   |      |                         | _ 🗆 🗵  |
|------------------------------------------------------------------------------------------|--|--|---|------|-------------------------|--------|
| U.S. DEPARTMENT OF EDUCATION<br>COMMON ORIGINATION & DISBURSEMENT                        |  |  | 2 | FED  | A<br>E R A L<br>NT A ID | *      |
|                                                                                          |  |  |   |      | Close                   | Window |
| No help file found for page. If you believe this to be in error, please contact support. |  |  |   |      |                         |        |
|                                                                                          |  |  |   |      |                         |        |
|                                                                                          |  |  |   |      |                         |        |
|                                                                                          |  |  |   |      |                         |        |
|                                                                                          |  |  |   |      |                         |        |
|                                                                                          |  |  |   |      |                         | -      |
| Cone                                                                                     |  |  | A | 🌍 In | ternet                  |        |

Figure 53 Existing Help Text for Program Relations Information Page.

| C:\cod\HelpTextProgramRelatio     | nsInfoUpdate.htm - Microsoft Internet Explorer                    |          |
|-----------------------------------|-------------------------------------------------------------------|----------|
|                                   | is Help 刘 😋 - 🕞 - 💌 😰 🏠 🔎 🬟 🧐 🔗 - چ 💿 -                           | » 🥂      |
| Address 🖉 C:\cod\HelpTextProgramR | elationsInfoUpdate.htm                                            | 💌 🄁 Go   |
| U.S. DEPARTMENT                   | IGINATION & DISBURSEMENT                                          | <u> </u> |
|                                   | Close                                                             | Window   |
| School General Information        | Update page page                                                  |          |
| Allows authorized users to update | a school's Program Relations Information.                         |          |
|                                   |                                                                   |          |
| Page Field Information            |                                                                   |          |
| Field                             | Description                                                       |          |
| Program                           | Selects which program type is being updated.                      |          |
| Award Year                        | Selects which award year is being updated.                        |          |
| Pell Participation                | Allows authorized users to choose the type of Pell Participation. |          |
| Reporting School                  | Allows authorized users to update the Reporting School.           |          |
| Funding School                    | Allows authorized users to update the Funding School.             |          |
| Full Participant                  | The Full participation flag; YES, NO and BOTH are valid values.   |          |
| XML Record Length                 | Sets the XML Record Length.                                       |          |
|                                   |                                                                   | -        |
| 🔄 Done                            | My Compu                                                          | ter //.  |

Figure 54 Enhanced Help Text for Program Relations Information Page.

# 1.1.15 School Summary of Financial Information Page

The School Summary of Financial Information page will display ACG in the program dropdown. Authorized users will be able to view ACG school summary of financial information.

| U.S. DEPARTMENT OF EDUCATION<br>COMMON ORIGINATION & DISBURSEMENT                                                                        |               |                 |                  |                   |                |               |                |   |
|----------------------------------------------------------------------------------------------------|---------------|-----------------|------------------|-------------------|----------------|---------------|----------------|---|
| Person                                                                                                    | School        | Batch           | Award            | Services          | User           | Program       | Admin          |   |
| School Sear                                                                                                    | ch<br>rmation | School Sumn     | nary Financi     | al Informatio     | ı              |               | PHELP          | 8 |
| Financial Aid Contact<br>Eligibility<br>General<br>Options<br>Funding Info<br>Summary Financial Info<br>Refunds of Cash<br>Cash Activity |               |                 |                  |                   |                |               |                |   |
| Memos                                                                                                    |               | Entity ID       |                  |                   |                |               | 10001094       |   |
| Message L<br>Yearly Tot                                                                                                    | List<br>tals  | Beginning Cash  | Balance          |                   |                |               | \$0.00         |   |
| Relationsh                                                                                                    | nips          | Cash Receipts   |                  |                   |                |               | \$4,000.00     | 1 |
| Request P                                                                                                    | ost Deadline  | Disbursement A  | mount            |                   |                |               | \$4,000.00     |   |
| Processing                                                                                                    | g<br>odence   | Disbursement A  | djustments Arr   | ount              |                |               | (\$4,000.00)   |   |
| Report Se                                                                                                    | lection       | Refunds of Cash |                  |                   |                |               | \$0.00         |   |
| Post Deadlin                                                                                                    | ne Proc       | Ending Cash Bal | ance             |                   |                |               | \$4,000.00     |   |
| School Worl                                                                                                    | kflows        | Home I Driv     | usey Act I Liply | r I Contactille I | Today's Update | L Help L Clos | corv I Log Off |   |

Figure 55 Existing School Summary Financial Information Page.

| COD Online - Microsoft Interne                                                                                                    | t Explorer                                                                                                    |                              | - 0 > |
|----------------------------------------------------------------------------------------------------|----------------------------------------------------------------------------------------------------|------------------------------|-------|
| <u>File E</u> dit <u>V</u> iew F <u>a</u> vorites <u>T</u>                                                                                                    | ools Help 🛛 🕤 - 🕞 - 💌 😰 🏠 🔎 🤧 🧐 😪 - چ 💿 - 🏻                                                                                                    | <mark></mark>                |       |
| Address 🙋 C:\cod\SchoolSummary                                                                                                    | inancialInfoEnhanced.htm                                                                                                    | •                            | 🔁 Go  |
| U.S. DEPARTM                                                                                                    | ENT OF EDUCATION DISBURSEMENT                                                                                                    |                              |       |
| Person School                                                                                                    | Batch Award Services User Program                                                                                                    | Admin                        |       |
| <ul> <li>School Search</li> <li>School Information         <ul> <li>School Summary</li> <li>Financial Aid Contact</li> <li>Eligibility</li> <li>General</li> <li>Options</li> <li>Funding Info</li> <li>Summary Financial Info</li> <li>Refunds of Cash</li> </ul> </li> </ul> | School Summary Financial Information          ARK STUDENT FINANCIAL AID SERVICES         Summary Financial Information         Program       NATIONAL SMART         Award Year       '06-'07 | BHELP                        |       |
| Cash Activity<br>Events<br>Memos<br>Message List<br>Yearly Totals<br>Relationships                                                                                                    | PELL       ACG       Entity ID       NATIONAL SMART       Beginning C       DIRECT LOAN       Cash Receipts                                                                                  | 10001093<br>\$0.00<br>\$0.00 |       |
| Balance Confirmation<br>Request Post Deadline                                                                                                    | Disbursement Amount                                                                                                    | \$10,000.00                  |       |
| Processing                                                                                                    | Disbursement Adjustments Amount                                                                                                    | \$0.00                       |       |
| Report Selection                                                                                                    | Refunds of Cash                                                                                                    | \$0.00                       |       |
| Post Deadline Proc                                                                                                    | Ending Cash Balance                                                                                                    | (\$10,000.00)                |       |
| School Workflows     0v 16 2006 09:46 EST                                                                                                    | Home   Privacy Act   Links   Contact Us   Today's Update   Help   Gloss                                                                                                    | sary   Log Off               |       |
|                                                                                                    |                                                                                                    | 🛃 My Computer                |       |

Figure 56 Enhanced School Summary Financial Information Page.

| C:\cod-app\SchoolSummaryF                                     | inancialinfohelptex.html - Microsoft Internet Explorer                                                          | ×  |
|---------------------------------------------------------------|----------------------------------------------------------------------------------------------------|----|
| <u>File E</u> dit <u>V</u> iew F <u>a</u> vorites <u>T</u> oo | ils <u>H</u> elp                                                                                                | 2  |
| 🕞 Back 👻 🌍 👻 😫                                                | 😚 🔎 Search 👷 Favorites 🥴 🔗 - 🌺 🖻 - 📃 🖗 🖏 🎎 🔏                                                                    |    |
| Address 🖉 C:\cod-app\SchoolSumma                              | ryFinancialinfohelptex.html 🕑 🄁 🤇                                                                               | 50 |
| U.S. DEPARTMENT<br>COMMON OR                                  | T OF EDUCATION & DISBURSEMENT                                                                                   | <  |
|                                                               | Close Window                                                                                                    |    |
| Summary Financial Informa                                     | ation page                                                                                                    |    |
| This page displays a summary of s                             | chool financial information.                                                                                    | ≡  |
| Please click the below links to get                           | information about Pell and DirectLoan.                                                                          |    |
| Pell Information                                              |                                                                                                    |    |
|                                                               |                                                                                                    |    |
| <ul> <li>DirectLoan Information</li> </ul>                    | in the second second second second second second second second second second second second second second second |    |
| Pell Information                                              |                                                                                                    |    |
| Page Field Information                                        |                                                                                                    |    |
| Field                                                         | Description                                                                                                    |    |
| Program                                                       | Allows authorized users to inquire about a specific program by selecting from a drop-down box.                  |    |
| Award Year                                                    | Allows authorized users to inquire about a specific award year in relation to the program search.               |    |
| Entity Id                                                     | Displays the school COD ID.                                                                                     |    |
| Beginning Cash Balance                                        | Will always display \$0.                                                                                        |    |
| Cash Receipts                                                 | Cash Receipts = Draws (PY, DD) +/- Returns (RE) +/- Drawdown Adjustments (AD)                                   |    |
| Disbursement Amount                                           | Total Net Booked.                                                                                               |    |
| Disbursement Adjustments<br>Amount                            | Total Booked Adjustments + Total Unbooked Adjustments.                                                          |    |
| Refunds of Cash                                               | Total +/- Refunds in the Drawdown table.                                                                        |    |
| Ending Cash Balance                                           | Ending Cash Balance=Net Drawdowns/Payments - Total Net Booked Disbursements                                     |    |
|                                                               |                                                                                                    | ~  |
| internation                                                   | Ry Computer                                                                                                    |    |

Figure 57 Existing Help Text for School Summary Financial Information Page (Part I).

| C:\cod-app\SchoolSummaryF         | inancialinfohelptex.html - Microsoft Internet Explorer                                                                                                    |
|-----------------------------------|----------------------------------------------------------------------------------------------------|
| <u> </u>                          | ols Help                                                                                                    |
| 🕞 Back 👻 🌍 👻 📓                    | 😚 🔎 Search 🤺 Favorites 🤣 🎯 - 嫨 🚍 - 🛄 🦫 🔏 🛍 🔗 🦄                                                                                                    |
| Address 🖉 C:\cod-app\SchoolSumma  | ryFinancialinfohelptex.html                                                                                                    |
| DirectLoan Information            |                                                                                                    |
| Page Field Information            |                                                                                                    |
| Field                             | Description                                                                                                    |
| Program                           | Allows authorized users to inquire about a specific program by selecting from a drop-down box.                                                                                                    |
| Award Year                        | Allows authorized users to inquire about a specific award year in relation to the program search.                                                                                                    |
| Entity Id                         | Displays the school COD ID.                                                                                                    |
| Beginning Cash Balance            | Will always display \$0.                                                                                                    |
| Cash Receipts                     | Cash Receipts = Draws (PY, DD) +/- Returns (RE) +/- Drawdown Adjustments (AD)                                                                                                    |
| Refunds of Cash                   | Total +/- Refunds in the Drawdown table.                                                                                                    |
| Net Drawdowns/Payments            | Net Drawdowns/Payment = Draws (PY, DD) +/- Returns (RE) +/- Drawdown Adjustments<br>(AD) +/- Refunds of Cash (RF)                                                                                                    |
| Booked Disbursements              | Booked Disbursements = Sum of the net disbursement amount before actual disbursement<br>adjustments of all actual disbursements (payment trigger = true) for a specific Award Year<br>that have a booked date. A booked date indicates that disbursement was sent to Direct Loan<br>Servicing System (DLSS). Disbursements always have disbursement sequence numbers<br>equal to 1.                                                                                                    |
| Booked Adjustments                | Booked Adjustments = sum of the net adjusted amount of ALL actual disbursement<br>adjustments for a specific Award Year that have a booked date. A booked date indicates the<br>disbursement adjustment was sent to Direct Loan Servicing System (DLSS).                                                                                                    |
| Total Net Booked<br>Disbursements | Total Net Booked disbursement = Booked Disbursement +/- Booked Adjustments                                                                                                    |
| Ending Cash Balance               | Ending Cash Balance=Net Drawdowns/Payments - Total Net Booked Disbursements                                                                                                    |
| Unbooked Disbursements            | Unbooked disbursements = sum of the net disbursement amount before actual<br>disbursements adjustments of all actual disbursement (Disbursement Release Indicator =<br>True) for a specific Award Year that don't have a booked date. No booked date indicates the<br>disbursement hasn't been sent to Direct Loan Servicing System (DLSS). Disbursements<br>always have disbursement sequence numbers equal to 1. (Example: Disbursement 001,<br>Sequence #1.) Includes disbursements with future disbursement dates and disbursement<br>that have been accepted with a Disbursement Release Indicator = true, but there is no<br>promissory note linked to the loan. |
| Unbooked Adjustments              | Unbooked Booked Adjustments = sum of the net adjusted amount of ALL actual disbursement adjustments for a specific Award Year that don't have booked date. No booked date indicates the disbursement adjustment hasn't been sent to Direct Loan Servicing                                                                                                    |
| <b>e</b>                          | 🤤 My Computer                                                                                                    |

Figure 58 Existing Help Text for School Summary Financial Information Page (Part II).

| C:\cod-app\SchoolSummaryFi                  | inancialinfohelptex.html - Microsoft Internet Explorer                                                                                                    |  |  |  |  |  |  |  |
|---------------------------------------------|----------------------------------------------------------------------------------------------------|--|--|--|--|--|--|--|
| <u> </u>                                    | ls <u>H</u> elp                                                                                                    |  |  |  |  |  |  |  |
| 🕞 Back 👻 🕑 👻 🛃                              | 😚 🔎 Search 🤺 Favorites 🤣 🔗 - 🌺 🔂 - 💭 🖗 🖏 🎎 🔏                                                                                                    |  |  |  |  |  |  |  |
| Address 🔄 C:\cod-app\SchoolSumma            | ryFinancialinfohelptex.html 💽 🄁 Go                                                                                                    |  |  |  |  |  |  |  |
|                                             | equal to 1.                                                                                                    |  |  |  |  |  |  |  |
| Booked Adjustments                          | Booked Adjustments = sum of the net adjusted amount of ALL actual disbursement<br>adjustments for a specific Award Year that have a booked date. A booked date indicates the<br>disbursement adjustment was sent to Direct Loan Servicing System (DLSS).                                                                                                    |  |  |  |  |  |  |  |
| Total Net Booked<br>Disbursements           | Total Net Booked disbursement = Booked Disbursement +/- Booked Adjustments                                                                                                    |  |  |  |  |  |  |  |
| Ending Cash Balance                         | Ending Cash Balance=Net Drawdowns/Payments - Total Net Booked Disbursements                                                                                                    |  |  |  |  |  |  |  |
| Unbooked Disbursements                      | Unbooked disbursements = sum of the net disbursement amount before actual<br>disbursements adjustments of all actual disbursement (Disbursement Release Indicator =<br>True) for a specific Award Year that don't have a booked date. No booked date indicates the<br>disbursement hasn't been sent to Direct Loan Servicing System (DLSS). Disbursements<br>always have disbursement sequence numbers equal to 1. (Example: Disbursement 001,<br>Sequence #1.) Includes disbursements with future disbursement dates and disbursement<br>that have been accepted with a Disbursement Release Indicator = true, but there is no<br>promissory note linked to the loan. |  |  |  |  |  |  |  |
| Unbooked Adjustments                        | Unbooked Booked Adjustments = sum of the net adjusted amount of ALL actual<br>disbursement adjustments for a specific Award Year that don't have booked date. No booked<br>date indicates the disbursement adjustment hasn't been sent to Direct Loan Servicing<br>System (DLSS). Adjustments have disbursement sequence number > 1 and < 91.                                                                                                    |  |  |  |  |  |  |  |
| Total Net Unbooked<br>Disbursements         | Total Net Unbooked Disbursements = Unbooked Disbursement +/- Unbooked Adjustments.                                                                                                    |  |  |  |  |  |  |  |
| Cash > Accepted and Posted<br>Disbursements | This is the difference between money drawn down and actual funded disbursement records received.                                                                                                    |  |  |  |  |  |  |  |
| Transaction Statuses                        |                                                                                                    |  |  |  |  |  |  |  |
| Status                                      | Description                                                                                                    |  |  |  |  |  |  |  |
| DD                                          | Drawdown / the schools draws cash from GAPS.                                                                                                    |  |  |  |  |  |  |  |
| RF                                          | Refund / the school submits a refund via the COD website (for DL only) or via GAPS.                                                                                                    |  |  |  |  |  |  |  |
| PY                                          | Payment / Cash that is pushed to the school.                                                                                                    |  |  |  |  |  |  |  |
| RE                                          | Return / Cash that is returned or rejected from the financial institution.                                                                                                    |  |  |  |  |  |  |  |
| AD                                          | Adjustment / An adjustment to a drawdown is generated via GAPS (may either increase or decrease a school's net draws).                                                                                                    |  |  |  |  |  |  |  |
| DF                                          | Offset / GAPS generates an offset along with a DD (this will be displayed on the Cash<br>Activity web screen, but it does not impact a school's net draws).                                                                                                    |  |  |  |  |  |  |  |
| ê                                           | 😼 My Computer                                                                                                    |  |  |  |  |  |  |  |

Figure 59 Existing Help Text for School Summary Financial Information Page (Part III).

| 🖉 C:\cod\HelpTextSchoolSummaryFinancialInfoEnhanced.htm - Microsol                                           | it Internet Explorer                                                                           |  |  |  |  |  |
|----------------------------------------------------------------------------------------------------|------------------------------------------------------------------------------------------------|--|--|--|--|--|
| Eile Edit View Favorites Tools Help                                                                          | 🖻 🏠 🔎 📩 🏵 🔗 😓 💿 · 🛄 🛍 💦 🥂                                                                      |  |  |  |  |  |
| Address 🖉 C:\cod\HelpTextSchoolSummaryFinancialInfoEnhanced.htm                                              | 💌 🋃 GO                                                                                         |  |  |  |  |  |
| U.S. DEPARTMENT OF EDUCATION<br>COMMON ORIGINATION & DISBURSEMEN                                             |                                                                                                |  |  |  |  |  |
|                                                                                                    | Close Window                                                                                   |  |  |  |  |  |
| Summary Financial Information page                                                                           |                                                                                                |  |  |  |  |  |
| This page displays a summary of school financial information.                                                |                                                                                                |  |  |  |  |  |
| Please click the below links to get information about Pell, ACG, National                                    | SMART and Direct Loan.                                                                         |  |  |  |  |  |
| Pell Information                                                                                             |                                                                                                |  |  |  |  |  |
| ACG Information                                                                                              |                                                                                                |  |  |  |  |  |
| National SMART Information                                                                                   |                                                                                                |  |  |  |  |  |
| Direct Loan Information                                                                                      |                                                                                                |  |  |  |  |  |
| Pell, ACG, National SMART Information                                                                        |                                                                                                |  |  |  |  |  |
| Page Field Information                                                                                       |                                                                                                |  |  |  |  |  |
| Field                                                                                                    | Description                                                                                    |  |  |  |  |  |
| Program                                                                                                    | Allows authorized users to inquire about a specific program by selecting from a drop-down box. |  |  |  |  |  |
| Award Year Allows authorized users to inquire about a specific award year in relation to the program search. |                                                                                                |  |  |  |  |  |
| Entity Id                                                                                                    | Displays the school COD ID.                                                                    |  |  |  |  |  |
| Beginning Cash Balance                                                                                       | Will always display \$0.                                                                       |  |  |  |  |  |
| Cash Receipts                                                                                                | Cash Receipts = Draws (PY, DD) +/- Returns (RE) +/- Drawdown<br>Adjustments (AD)               |  |  |  |  |  |
| ē                                                                                                    | My Computer                                                                                    |  |  |  |  |  |

Figure 60 Enhanced Help Text for School Summary Financial Information Page.

# 1.1.16 School Refunds of Cash Information Page

The School Refunds of Cash Information page will allow authorized users to view ACG school refund information.

| 🗿 COD Or                      | nline - Micr                                                                | osoft Interi                      | net Explorer               |                                |                   |                   |                        |                |      |
|-------------------------------|-----------------------------------------------------------------------------|-----------------------------------|----------------------------|--------------------------------|-------------------|-------------------|------------------------|----------------|------|
| <u> </u>                      | dit <u>V</u> iew                                                            | F <u>a</u> vorites                | <u>T</u> ools <u>H</u> elp | - 🕤 - 🕤                        | 💌 💈 🏠             | 🔎 📩 🥝             | 🛛 😂 😼 🔹 🔹              | <mark></mark>  | -    |
| A <u>d</u> dress              | 🕘 https://d                                                                 | od.qa.tsyseo                      | :om.com/cod/School         | ReturnedFundsViev              | vPage             |                   |                        | •              | 🔁 Go |
|                               | 2 8                                                                         | .s. depart                        | MENT OF EDUCA              | TION<br>ON & DISBUR            | SEMENT            |                   | FSA<br>STUDENT A       | Ĩ              | ×    |
| Pers                          | on                                                                          | School                            | Batch                      | Awaro                          | d Servi           | es User           | Program                | Admin          |      |
| Schi<br>Schi<br>S<br>Fi<br>El | ool Search<br>ool Inform<br>chool Sum<br>inancial Aid<br>ligibility         | n <b>ation</b><br>mary<br>Contact | Refunds                    | of Cash Info                   |                   |                   |                        | PHELP          | I    |
| G O FL<br>S R<br>C            | eneral<br>ptions<br>unding Info<br>ummary Fi<br>efunds of (<br>asb. Activit | )<br>nancial Info<br>Cash         | Refunds of<br>Program      | Cash Informa<br>PELL<br>PELL   | ation             | Award Year        | . 105-106 💌            |                |      |
| E<br>M<br>M                   | vents<br>emos<br>essage Lis<br>early Total                                  | t                                 | Applied<br>Date            | DIRECT LOAN<br>Check<br>Number | Amount<br>Applied | Award<br>Sequence | SF215/SF5515<br>Number | Comment        |      |
| R                             | elationship                                                                 | S                                 | 11/28/2005                 | 0                              | \$6,000.00        | 1100              | SF215                  | C              |      |
| B<br>R<br>Pi<br>C<br>R        | aiance Coi<br>equest Pos<br>rocessing<br>orrespond<br>eport Sele            | ence<br>ction                     | 4                          | ADD / REVERSE R                | EFUNDS OF CASH    | TRANSACTIONS      | MODIFY                 |                | ]    |
| Pos                           | t Deadline                                                                  | Proc                              |                            |                                |                   |                   |                        |                |      |
| ► Sch                         | ool Workfl                                                                  | ows                               |                            |                                |                   |                   |                        |                |      |
| Nov 19 21                     | 006 18:37                                                                   | EST                               | Home                       | Privacy Act                    | Links   Conta     | ct Us   Today's U | pdate   Help   Glos    | sary   Log Off |      |
| ē                             |                                                                             |                                   |                            |                                |                   |                   |                        | 🎯 Internet     |      |

Figure 61 Existing School Refunds of Cash Information page.

| COD Online - Microsoft Interne                                                                                                    | t Explorer        |                     |                |                   |                        | _               |
|----------------------------------------------------------------------------------------------------|-------------------|---------------------|----------------|-------------------|------------------------|-----------------|
| <u>File E</u> dit <u>V</u> iew F <u>a</u> vorites <u>T</u> o                                                                              | ools <u>H</u> elp | 🔆 - 🕥 ·             | · 💌 😰 🎸        | ) 🔎 📩 🥝           | ) 🔗 - 😓 💿 -            | <mark></mark> 🔣 |
| dress 🙋 C:\cod\RefundsOfCashF                                                                                                    | ageEnhanced.ht    | m                   |                |                   |                        |                 |
| U.S. DEPARTMI                                                                                                    | ENT OF EDUCA      | TION<br>DN & DISBUI | RSEMENT        |                   | FEDERA<br>STUDENTA     | 1               |
| Person School                                                                                                    | Batch             | Awar                | d Servi        | ces Use           | r Program              | Admin           |
| <ul> <li>School Search</li> <li>School Information</li> <li>School Summary</li> <li>Financial Aid Contact</li> <li>Eligibility</li> </ul> |                   | of Cash Info        | ormation       |                   |                        | PHELP           |
| General<br>Options                                                                                                    | Refunds of        | Cash Inform         | ation          |                   |                        |                 |
| Funding Info<br>Summary Financial Info<br>Refunds of Cash<br>Cash Activity                                                                | Program           | NATIONAL SM<br>PELL |                | Award Yea         | r 106-107 🔽            |                 |
| Events<br>Memos                                                                                                    | Returned F        | ACG<br>NATIONAL SM  |                |                   |                        |                 |
| Message List<br>Yearly Totals<br>Relationshins                                                                                            | Applied<br>Date   |                     | Applied        | Award<br>Sequence | SF215/SF5515<br>Number | Comment         |
| Balance Confirmation                                                                                                    | 06/01/2006        | 660158              | \$10,836.00    | 0259              | 197071                 | C               |
| Processing                                                                                                    |                   | ADD / REVERSE R     | EFUNDS OF CASH | TRANSACTIONS      | MODIFY                 |                 |
| Report Selection                                                                                                    | 10                |                     |                |                   |                        |                 |
| Post Deadline Proc                                                                                                    |                   |                     |                |                   |                        |                 |
| School Workflows                                                                                                    |                   |                     |                |                   |                        |                 |
| 16 2006 14:27 EST                                                                                                    | Home              | Privacy Act         | Links   Conta  | ct Us   Today's   | Update   Help   Glos   | sary   Log Off  |
|                                                                                                    |                   |                     |                |                   |                        |                 |
|                                                                                                    |                   |                     |                |                   |                        | 🛃 My Computer   |

Figure 62 Enhanced School Refunds of Cash Information page.

| C:\cod\HelpTextRefundsofCash                                                                                 | nfoExisting.htm - Microsoft Internet Explorer                                                                                                    |                   |  |  |  |  |  |  |
|----------------------------------------------------------------------------------------------------|----------------------------------------------------------------------------------------------------|-------------------|--|--|--|--|--|--|
| <u> </u>                                                                                                    | ls <u>H</u> elp                                                                                                    | 2                 |  |  |  |  |  |  |
| 🛛 🕞 Back 🔻 🕞 👻 🛃 🚺                                                                                           | 🏠 🔎 Search 🥁 Favorites 🧭 🔗 - 🌺 💿 - 📙 鑬                                                                                                    |                   |  |  |  |  |  |  |
| Address C:\cod\HelpTextRefundso                                                                              | fCashInfoExisting.htm                                                                                                    | 🔁 Go              |  |  |  |  |  |  |
| U.S. DEPARTMENT OF EDUCATION<br>COMMON ORIGINATION & DISBURSEMENT                                            |                                                                                                    |                   |  |  |  |  |  |  |
| Ashaal Baham Fan da Iafam                                                                                    | Close Wi                                                                                                    | ndow              |  |  |  |  |  |  |
| School Return Funds Inform                                                                                   | nation page                                                                                                    |                   |  |  |  |  |  |  |
| This page defaults to school return<br>menus. To generate the input pag<br>Modify.<br>Page Field Information | ned funds information for Pell. To display other programs/award year, select from the pull-<br>e, click Add Returned Funds Transaction. To adjust information displayed on this page, click                                                                                                    | down<br><         |  |  |  |  |  |  |
| Field                                                                                                    | Description                                                                                                    |                   |  |  |  |  |  |  |
| Program                                                                                                    | Allows authorized users to select which program's returned funds information to view.                                                                                                    |                   |  |  |  |  |  |  |
| Award Year                                                                                                   | Allows authorized users to select specific award year in relation to the program search                                                                                                    |                   |  |  |  |  |  |  |
| Add Returned Funds<br>Transaction                                                                            | Allows authorized users to enter and submit return funds transaction information for a sc<br>by program type. A memo field allows users to enter a memo on this page. A new memo<br>creates an event for the school. Users can click information displayed on this page to link<br>the School Financial Aid Contact Information page for the selected school. Only Full<br>Participants can create records, release for funding, or work rejects from the Web. | hool<br>;<br>; to |  |  |  |  |  |  |
| Award Year                                                                                                   | Allows authorized users to enter specific award year the returned funds will apply to.                                                                                                    |                   |  |  |  |  |  |  |
| Check Number                                                                                                 | Allow authorized users to enter the check number that needs to be applied as returned funds.                                                                                                    |                   |  |  |  |  |  |  |
| Amount Applied                                                                                               | Allows authorized users to enter the amount of the check.                                                                                                    |                   |  |  |  |  |  |  |
| Deposit Date                                                                                                 | Allows authorized users to enter the deposit date.                                                                                                    |                   |  |  |  |  |  |  |
| Program Type                                                                                                 | Allows authorized users to select which program to apply the funds to.                                                                                                    |                   |  |  |  |  |  |  |
| SF 215 Number                                                                                                | Allows authorized users to enter the SF 215 (deposit) number.                                                                                                    |                   |  |  |  |  |  |  |
| Memo                                                                                                    | Allows authorized users to enter a memo for the transaction.                                                                                                    |                   |  |  |  |  |  |  |
|                                                                                                    |                                                                                                    | -                 |  |  |  |  |  |  |
| Done Done                                                                                                    | 📔 🗐 🔤 My Computer                                                                                                    |                   |  |  |  |  |  |  |

### Figure 63 Existing Help Text for the Refunds of Cash Information Page.

The Help Text for the School Refund of Cash Information page will not be updated.

# 1.1.17 School Events Search Page

The School Events Search page will display ACG in the program dropdown. Authorized users will be able to search for ACG schools events.

| 🗿 COD Online - Microsoft Inte                                              | rnet Explorer            |                     |                                                                                                    |                |                              |             |
|----------------------------------------------------------------------------|--------------------------|---------------------|----------------------------------------------------------------------------------------------------|----------------|------------------------------|-------------|
| <u>File E</u> dit <u>V</u> iew F <u>a</u> vorites <u>I</u>                 | ools <u>H</u> elp        |                     |                                                                                                    |                |                              | <b>1</b>    |
| 🕞 Back 👻 🕤 👻 🚺                                                             | 🔄 🏠 🔎 Sea                | arch 🤺 Favorites    | 🛛 🖉 🖗                                                                                                    | 🗟 - 🗾 🎾        | * 🕲 🛍 L                      | Address     |
| U.S. DEPARTM                                                               | ENT OF EDUCATIO          | N<br>A DISBURSE     | MENT                                                                                                    |                | FSA<br>FEDERAL<br>STUDENTAID | <u>^</u>    |
| Person School                                                              | Batch                    | Award               | Services                                                                                                    | User           | Program                      | Admin       |
| School Search     School Information     School Summary                    | School Eve               | ents Search         |                                                                                                    |                | Ĩ                            | Bhelp       |
| Financial Aid Contact<br>Eligibility<br>General<br>Options                 | ARK STUDENT              | FINANCIAL AID SE    | g fields:                                                                                                    |                |                              |             |
| Funding Info<br>Summary Financial Info<br>Refunds of Cash<br>Cash Activity | Event Type<br>Award Year |                     |                                                                                                    |                |                              |             |
| Events<br>Memos<br>Message List<br>Yearly Totals                           | Start Date               | November 💌          | 9 🖌 2006 🗸                                                                                                    |                |                              |             |
| Relationships<br>Balance Confirmation<br>Request Post Deadline             | Program                  | November Y          | 16 🗸 2006 🗸                                                                                                    |                |                              |             |
| Processing<br>Correspondence<br>Report Selection                           | User ID                  | PELL<br>DIRECT LOAN |                                                                                                    |                |                              |             |
| Post Deadline Proc                                                         |                          |                     | SEARCH                                                                                                    |                |                              |             |
| School Workflows                                                           |                          |                     |                                                                                                    |                |                              |             |
| Nov 16 2006 14:24 EST                                                      | Home   1                 | Privacy Act   Linl  | <s contact="" td="" us=""  =""  <=""><td>Today's Update  </td><td>Help   Glossar)</td><td>/   Log Off</td></s> | Today's Update | Help   Glossar)              | /   Log Off |
| <b>e</b>                                                                   |                          |                     |                                                                                                    |                | 📑 🛃 My d                     | Computer    |

Figure 64 Existing School Events Search page.

| 🖉 COD Online - Microsoft Internet                                          | : Explorer               |                      |                |                |                         |                 |
|----------------------------------------------------------------------------|--------------------------|----------------------|----------------|----------------|-------------------------|-----------------|
| Eile Edit View Favorites Ic                                                | ools <u>H</u> elp        | G - 🕞 - 💌            | 2 🏠 🔎          | 🏡 🚱 🔗          | • 🎍 🖸 • 🗾               | 12              |
| Address C:\cod\SchoolEventsPag                                             | e.htm                    |                      |                |                |                         | 💌 🄁 Go          |
| U.S. DEPARTME<br>COMMON C                                                  | NT OF EDUCATIC           | N<br>& DISBURSEN     | IENT           |                | FED ERAL<br>STUDENT AID | A               |
| Person School                                                              | Batch                    | Award                | Services       | User           | Program                 | Admin           |
| School Search     School Information     School Summary                    | School Eve               | nts Search           | <b>A</b>       |                | R                       | HELP            |
| Financial Aid Contact<br>Eligibility<br>General<br>Ontions                 | Enter one or m           | ore of the following | ) fields:      |                |                         |                 |
| Funding Info<br>Summary Financial Info<br>Refunds of Cash<br>Cash Activity | Event Type<br>Award Year |                      |                |                |                         | •               |
| Events<br>Memos<br>Message List<br>Yearly Totals                           | Start Date               | November 💌 🧐         | 2006 -         |                |                         |                 |
| Relationships<br>Balance Confirmation                                      | Program                  | November 🔄           | 6 • 2006 •     |                |                         |                 |
| Request Post Deadline<br>Processing<br>Correspondence<br>Report Selection  | User ID                  | PELL                 |                |                |                         |                 |
| Post Deadline Proc                                                         |                          | NATIONAL SMAR        | RT SEARCH      |                |                         |                 |
| School Workflows                                                           |                          | DIRECT LOAN          |                |                |                         |                 |
| Nov 16 2006 14:24 EST                                                      | Home   F                 | Privacy Act   Link   | s   Contact Us | Today's Update | Help   Glossary         | Log Off         |
|                                                                            |                          |                      |                |                |                         | -               |
| e                                                                          |                          |                      |                |                | N 🕑 🗌                   | My Computer //. |

Figure 65 Enhanced School Events Search page.

| C:\cod\HelpTextSchoolEv                                     | entsSearchPageExisting.htm - Microsoft Internet Explorer                                                                                                    | <u> </u> |  |
|-------------------------------------------------------------|----------------------------------------------------------------------------------------------------|----------|--|
| Eile Edit <u>V</u> iew F <u>a</u> vorite                    | is Iools Help 🛛 😋 Back 🗸 🕥 🖌 🔀 🛃 🎾 Search 🬟 Favorites 🧐 💙                                                                                                    | » 🥂      |  |
| Address 🖉 C:\cod\HelpTextSchoolEventsSearchPageExisting.htm |                                                                                                    |          |  |
| U.S. DEPAR<br>COMMO                                         | TMENT OF EDUCATION ORIGINATION & DISBURSEMENT                                                                                                    | 4        |  |
|                                                             | Close Win                                                                                                    | dow      |  |
| School Event Search p                                       | age                                                                                                    |          |  |
| Displays option to search fo                                | or events history and/or add new events.                                                                                                    |          |  |
|                                                             |                                                                                                    |          |  |
| Page Field Information                                      |                                                                                                    |          |  |
| Field                                                       | Description                                                                                                    |          |  |
| Event Type                                                  | Any action on an account that is performed manually or automatically. You can search an event by start/end dates and award year, which provides a listing of event types for a school. |          |  |
| Award Year                                                  | Enter award year for search criteria.                                                                                                    |          |  |
| Start Date                                                  | Allows ability to enter specific start date for an event search.                                                                                                    |          |  |
| End Date                                                    | Allows ability to enter specific end date for an event search.                                                                                                    |          |  |
| Program                                                     | Allows authorized users to chose between Pell, Direct Loans, or Campus-based events.                                                                                                   |          |  |
| Operator ID                                                 | The User ID of the user who took the action to generate this event.                                                                                                    |          |  |
|                                                             |                                                                                                    | -        |  |
| 🙆 Done                                                      | My Computer                                                                                                    |          |  |

Figure 66 Existing Help Text for School Events Search Page.

| C:\cod-app\SchooleventsHelpTe        | ext. html - Microsoft Internet Explorer                                                                                                    |    |
|--------------------------------------|----------------------------------------------------------------------------------------------------|----|
| <u> </u>                             | Help                                                                                                    | -  |
| 🕝 Back 🔹 🌍 🍷 💌 🛃 🄇                   | 🏠 🔎 Search 🧙 Favorites 🤣 🎯 - 🍑 🔂 - 💭 🦫 🔏 🏭 🎘 🖏                                                                                                    |    |
| Address 🖉 C:\cod-app\SchooleventsHel | pText.html 🔽 🄁                                                                                                    | Go |
| U.S. DEPARTMENT O                    | F EDUCATION<br>GINATION & DISBURSEMENT                                                                                                    |    |
|                                      | Close Window                                                                                                    | w  |
| School Event Search page             |                                                                                                    |    |
| Displays option to search for events | history and/or add new events.                                                                                                    |    |
| Page Field Information               |                                                                                                    |    |
| Field                                | Description                                                                                                    |    |
| Event Type                           | Any action on an account that is performed manually or automatically. You can search an event by<br>start/end dates and award year, which provides a listing of event types for a school. |    |
| Award Year                           | Enter award year for search criteria.                                                                                                    |    |
| Start Date                           | Allows ability to enter specific start date for an event search.                                                                                                    |    |
| End Date                             | Allows ability to enter specific end date for an event search.                                                                                                    |    |
| Program                              | Allows authorized users to chose between Pell, ACG, National SMART or Direct Loans events.                                                                                                |    |
| Operator ID                          | The User ID of the user who took the action to generate this event.                                                                                                    |    |
|                                      |                                                                                                    | ~  |
| 🙆 Done                               | S My Computer                                                                                                    |    |

Figure 67 Enhanced Help Text for School Events Search Page.